# Verificación de la Configuración de Firepower Mode, Instance, High Availability y Scalability

# Contenido

Introducción **Antecedentes Prerequisites** Requirements **Componentes Utilizados** Verificar la configuración de alta disponibilidad y escalabilidad Alta disponibilidad de FMC Interfaz de usuario de FMC CLI de FMC **FMC REST-API** Archivo de Troubleshooting de FMC Alta disponibilidad de FDM Interfaz de usuario de FDM **FDM REST-API** CLI FTD Sondeo SNMP de FTD Archivo de Troubleshooting de FTD Alta disponibilidad y escalabilidad de FTD **CLI FTD FTD SNMP** Archivo de Troubleshooting de FTD Interfaz de usuario de FMC **API FMC REST** Interfaz de usuario de FDM **FDM REST-API** Interfaz de usuario de FCM **CLI FXOS FXOS REST API** Archivo show-tech del chasis FXOS Alta disponibilidad y escalabilidad de ASA CLI de ASA **SNMP ASA** archivo show-tech ASA Interfaz de usuario de FCM **CLI FXOS FXOS REST-API** Archivo show-tech del chasis FXOS Verificar el modo Firewall

modo Firewall FTD **CLI FTD** Archivo de Troubleshooting de FTD Interfaz de usuario de FMC **FMC REST-API** Interfaz de usuario de FCM **CLI FXOS FXOS REST API** Archivo show-tech del chasis FXOS modo Firewall ASA CLI de ASA archivo show-tech ASA Interfaz de usuario de FCM **CLI FXOS FXOS REST-API** Archivo show-tech del chasis FXOS Verificar tipo de implementación de instancia **CLI FTD** Archivo de Troubleshooting de FTD Interfaz de usuario de FMC **FMC REST-API** Interfaz de usuario de FCM **CLI FXOS FXOS REST API** Archivo show-tech del chasis FXOS Verificar el modo de contexto ASA CLI de ASA archivo show-tech ASA Verifique el modo Firepower 2100 con ASA CLI de ASA **CLI FXOS** archivo show-tech FXOS **Problemas conocidos** Información Relacionada

# Introducción

Este documento describe la verificación de la configuración de alta disponibilidad y escalabilidad de Firepower, el modo de firewall y el tipo de implementación de instancia.

# Antecedentes

Los pasos de verificación para la configuración de alta disponibilidad y escalabilidad, el modo de firewall y el tipo de implementación de instancias se muestran en la interfaz de usuario (IU), la

interfaz de línea de comandos (CLI), a través de consultas REST-API, SNMP y en el archivo de resolución de problemas.

# Prerequisites

# Requirements

Conocimiento básico del producto, REST-API, SNMP.

# **Componentes Utilizados**

The information in this document was created from the devices in a specific lab environment. All of the devices used in this document started with a cleared (default) configuration. Si tiene una red en vivo, asegúrese de entender el posible impacto de cualquier comando.

La información que contiene este documento se basa en las siguientes versiones de software y hardware.

- Firepower 11xx
- Firepower 21xx
- Firepower 31xx
- Firepower 41xx
- Firepower Management Center (FMC) versión 7.1.x
- Sistema operativo ampliable Firepower (FXOS) 2.11.1.x
- Firepower Device Manager (FDM) 7.1.x
- Firepower Threat Defense 7.1.x
- ASA 9.17.x

# Verificar la configuración de alta disponibilidad y escalabilidad

High Availability hace referencia a la configuración de failover. La configuración de alta disponibilidad o de conmutación por fallo se une a dos dispositivos para que, si uno de ellos falla, el otro dispositivo pueda asumir el control.

Escalabilidad hace referencia a la configuración del clúster. Una configuración de clúster permite agrupar varios nodos FTD juntos como un único dispositivo lógico. Un clúster proporciona toda la comodidad de un único dispositivo (gestión, integración en una red) y el mayor rendimiento y redundancia de varios dispositivos.

En este documento, estas expresiones se utilizan indistintamente:

- alta disponibilidad o conmutación por fallas
- escalabilidad o clúster

En algunos casos, la verificación de la configuración o el estado de alta disponibilidad y escalabilidad no está disponible. Por ejemplo, no hay ningún comando de verificación para la configuración independiente de FTD. Los modos de configuración de clúster, de conmutación por fallas y independientes se excluyen mutuamente. Si un dispositivo no tiene conmutación por fallas

y configuración de clúster, se considera que funciona en modo independiente.

# Alta disponibilidad de FMC

El estado y la configuración de alta disponibilidad de FMC se pueden verificar con el uso de estas opciones:

- Interfaz de usuario de FMC
- CLI de FMC
- solicitud de API REST
- archivo de resolución de problemas de FMC

## Interfaz de usuario de FMC

Siga estos pasos para verificar la configuración de alta disponibilidad de FMC y el estado en la interfaz de usuario de FMC:

1. Elija System > Integration > High Availability:

2. Verifique la función del FMC. En este caso, la alta disponibilidad no está configurada y FMC funciona en una configuración independiente:

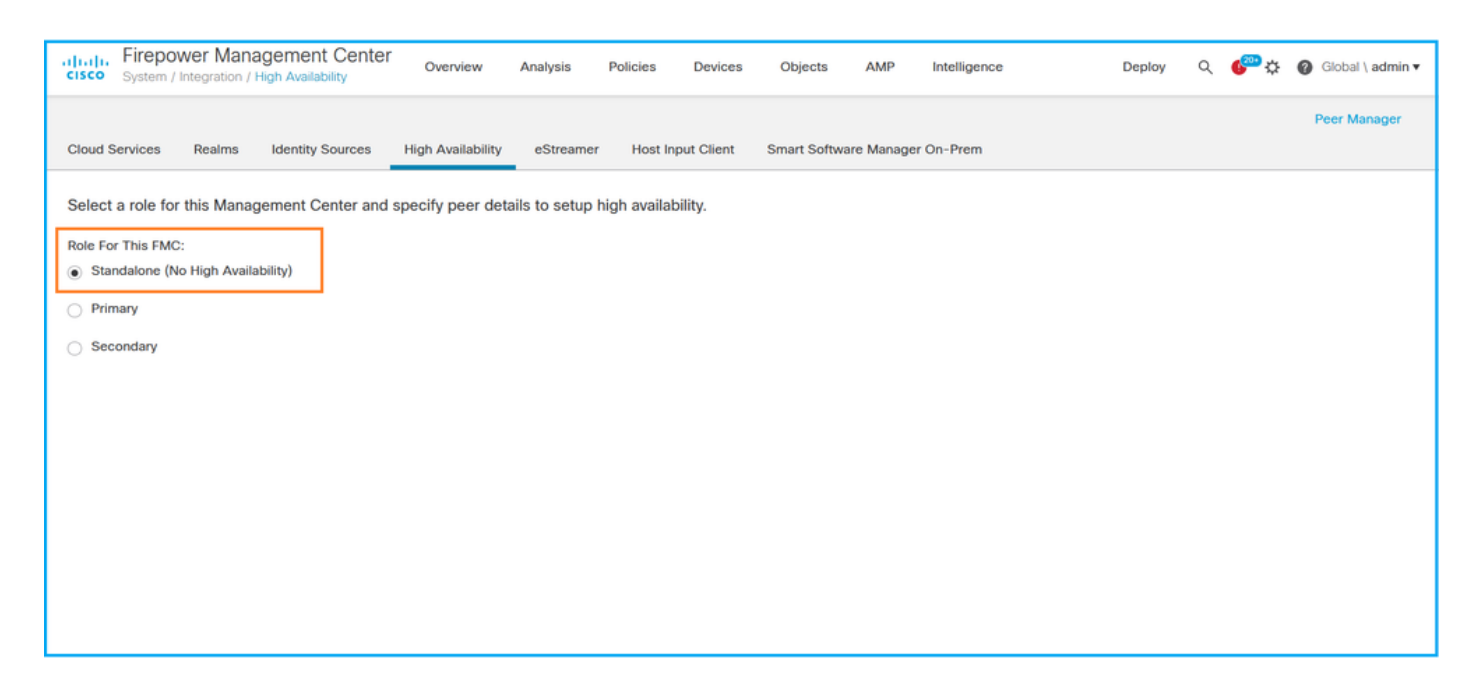

Si se configura la alta disponibilidad, se muestran las funciones locales y remotas:

| cisco   | Firepower N<br>System / Integrat | Anagement Center    | Q Overvie            | w Analysis          | Policies     | Devices     | Objects      | AMP      | Intelligence                              | Deploy 🏾 🍪 🌣 🔞 🖓                          | Global \ admin ¥ |
|---------|----------------------------------|---------------------|----------------------|---------------------|--------------|-------------|--------------|----------|-------------------------------------------|-------------------------------------------|------------------|
| Cloud S | ervices Realr                    | ns Identity Sources | High Availability    | eStreamer           | Host Input C | lient Smart | Software Sa  | atellite |                                           | Pe                                        | er Manager       |
|         |                                  |                     |                      |                     |              |             | (            | 🥵 Switch | n Peer Roles 🧳 Break H                    | IA II Pause Synchro                       | onization        |
|         | Summary                          |                     |                      |                     |              | Sy          | stem Stat    | us       |                                           |                                           |                  |
|         | Status                           |                     | Synchro              | nization task is in | progress     |             |              |          | Local<br>Active - Primary                 | Remote<br>Standby - Secondary             |                  |
|         | Synchronization                  | n                   |                      |                     | 🖉 ОК         |             |              |          | (10.122.148.122)                          | (10.122.148.123)                          |                  |
|         | Active System                    | (114                |                      | 10.122              | .148.122     | Op          | erating Syst | em       | Fire Linux OS 7.1.0                       | Fire Linux OS 7.1.0                       |                  |
|         |                                  | ( HA Synch          | nronization time : M | on May 23 15:09:3   | 36 2022 )    | Sc          | ftware Versi | on       | 7.1.0-90                                  | 7.1.0-90                                  |                  |
|         | Standby Syster                   | m (HA synch         | hronization time : M | on May 23 15:25:1   | 4 2022 )     | Mo          | odel         |          | Cisco Firepower Management<br>Center 4600 | Cisco Firepower<br>Management Center 4600 |                  |
|         |                                  |                     |                      |                     |              |             |              |          |                                           |                                           |                  |
|         |                                  |                     |                      |                     |              |             |              |          |                                           |                                           |                  |

### CLI de FMC

Siga estos pasos para verificar la configuración de alta disponibilidad de FMC y el estado en la CLI de FMC:

- 1. Acceda a FMC a través de SSH o conexión de consola.
- 2. Ejecute el comando experto y luego ejecute el comando sudo su:

> expert
admin@fmc1:~\$ sudo su
Password:
Last login: Sat May 21 21:18:52 UTC 2022 on pts/0
fmc1:/Volume/home/admin#

3. Ejecute el comando **trouTroubleshooting\_HADC.pl** y seleccione la opción **1 Show HA Info Of FMC.** Si no se configura la alta disponibilidad, se muestra este resultado:

```
2
   Execute Sybase DBPing
   Show Arbiter Status
3
4
  Check Peer Connectivity
  Print Messages of AQ Task
5
6
   Show FMC HA Operations History (ASC order)
   Dump To File: FMC HA Operations History (ASC order)
7
8
   Last Successful Periodic Sync Time (When it completed)
9
    Print HA Status Messages
10 Compare active and standby device list
11 Check manager status of standby missing devices
12 Check critical PM processes details
    Help
13
0
    Exit
Enter choice: 1
HA Enabled: No
Si se configura la alta disponibilidad, se muestra este resultado:
fmc1:/Volume/home/admin# troubleshoot_HADC.pl
1 Show HA Info Of FMC
2 Execute Sybase DBPing
3 Show Arbiter Status
4 Check Peer Connectivity
5 Print Messages of AQ Task
6 Show FMC HA Operations History (ASC order)
7 Dump To File: FMC HA Operations History (ASC order)
8 Help
Enter choice: 1
HA Enabled: Yes
This FMC Role In HA: Active - Primary
Status out put: vmsDbEngine (system,gui) - Running 29061
In vmsDbEngineStatus(): vmsDbEngine process is running at
/usr/local/sf/lib/perl/5.24.4/SF/Synchronize/HADC.pm line 3471.
Sybase Process: Running (vmsDbEngine, theSybase PM Process is Running)
Sybase Database Connectivity: Accepting DB Connections.
Sybase Database Name: csm_primary
Sybase Role: Active
```

Nota: En una configuración de alta disponibilidad, el rol FMC puede tener un rol primario o secundario, y un estado activo o en espera.

#### **FMC REST-API**

Siga estos pasos para verificar la configuración y el estado de alta disponibilidad y escalabilidad de FMC a través de FMC REST-API. Utilice un cliente REST-API. En este ejemplo, se utiliza **curl**:

1. Solicitar un token de autenticación:

```
# curl -s -k -v -X POST 'https://192.0.2.1/api/fmc_platform/v1/auth/generatetoken' -H
'Authentication: Basic' -u 'admin:Cisco123' | grep -i X-auth-access-token
... < X-auth-access-token: 5d817ef7-f12f-4dae-b0c0-cd742d3bd2eb
2. Utilice el token en esta consulta para encontrar el UUID del dominio global:</pre>
```

```
# curl -s -k -X 'GET' 'https://192.0.2.1/api/fmc_platform/v1/info/domain' -H 'accept:
application/json' -H 'X-auth-access-token: 5d817ef7-f12f-4dae-b0c0-cd742d3bd2eb' | python -m
json.tool
     "items": [
{
       {
           "name": "Global",
           "type": "Domain",
           "uuid": "e276abec-e0f2-11e3-8169-6d9ed49b625f"
       },
       {
           "name": "Global/LAB2",
           "type": "Domain",
           "uuid": "84cc4afe-02bc-b80a-4b09-0000000000"
       },
       {
           "name": "Global/TEST1",
           "type": "Domain",
           "uuid": "ef0cf3e9-bb07-8f66-5c4e-00000000001"
       },
       {
           "name": "Global/TEST2",
           "type": "Domain",
           "uuid": "341a8f03-f831-c364-b751-00000000001"
       }
   ],
   "links": {
       "self": "https://192.0.2.1/api/fmc_platform/v1/info/domain?offset=0&limit=25"
   },
   "paging": {
       "count": 4,
       "limit": 25,
      "offset": 0,
       "pages": 1
   }
}
```

Nota: La parte "| python -m json.tool" de la cadena de comandos se utiliza para dar formato al resultado en estilo JSON y es opcional.

3. Utilice el UUID de dominio global en esta consulta:

```
# curl -s -k -X 'GET' 'https://192.0.2.1/api/fmc_config/v1/domain/e276abec-e0f2-11e3-8169-
6d9ed49b625f/integration/fmchastatuses' -H 'accept: application/json' -H 'X-auth-access-token:
5d817ef7-f12f-4dae-b0c0-cd742d3bd2eb' | python -m json.tool
Si no se configura la alta disponibilidad, se muestra este resultado:
```

```
{
    "links": {},
    "paging": {
        "count": 0,
        "limit": 0,
        "offset": 0,
        "pages": 0
    }
}
Cice configure to alte disperibilided on musetre ester.
```

Si se configura la alta disponibilidad, se muestra este resultado:

```
"items": [
       {
           "fmcPrimary": {
               "ipAddress": "192.0.2.1",
               "role": "Active",
               "uuid": "de7bfc10-13b5-11ec-afaf-a0f8cf9ccb46"
           },
           "fmcSecondary": {
               "ipAddress": "192.0.2.2",
               "role": "Standby",
               "uuid": "a2de9750-4635-11ec-b56d-201c961a3600"
           },
           "haStatusMessages": [
               "Healthy"
           ],
           "id": "de7bfc10-13b5-11ec-afaf-a0f8cf9ccb46",
           "overallStatus": "GOOD",
           "syncStatus": "GOOD",
           "type": "FMCHAStatus"
       }
   ],
   "links": {
       "self": "https://192.0.2.1/api/fmc_config/v1/domain/e276abec-e0f2-11e3-8169-
6d9ed49b625f/integration/fmchastatuses?offset=0&limit=25"
   },
   "paging": {
       "count": 1,
      "limit": 25,
       "offset": 0,
       "pages": 1
   }
}
```

### Archivo de Troubleshooting de FMC

Siga estos pasos para verificar la configuración de alta disponibilidad de FMC y el estado en el archivo de solución de problemas de FMC:

1. Abra el archivo de resolución de problemas y navegue hasta la carpeta **<filename>.tar/results-<date>**—xxxxxx/command-output

2. Abra el archivo usr-local-sf-bin-trouTroubleshooting\_HADC.pl -a.output:

Si no se configura la alta disponibilidad, se muestra este resultado:

```
# pwd
/var/tmp/results-05-06-2022--199172/command-outputs
# cat "usr-local-sf-bin-troubleshoot_HADC.pl -a.output"
Output of /usr/local/sf/bin/troubleshoot_HADC.pl -a:
$VAR1 = [
        'Mirror Server => csmEng',
        {
         'rcode' => 0,
         'stderr' => undef,
         'stdout' => 'SQL Anywhere Server Ping Utility Version 17.0.10.5745
         Property
                                Value
Type
_____
                                Database MirrorRole
                                NULL
Database MirrorState
                                NULL
```

Database PartnerState NULL Database ArbiterState NULL Server ServerName csmEng Ping database successful. } 1; (system, qui) - Waiting HA Enabled: No Sybase Database Name: csmEng Arbiter Not Running On This FMC. Not In HA Si se configura la alta disponibilidad, se muestra este resultado: # pwd /var/tmp/results-05-06-2022--199172/command-outputs # cat "usr-local-sf-bin-troubleshoot HADC.pl -a.output" Output of /usr/local/sf/bin/troubleshoot\_HADC.pl -a: Status out put: vmsDbEngine (system,gui) - Running 9399 In vmsDbEngineStatus(): vmsDbEngine process is running at /usr/local/sf/lib/perl/5.24.4/SF/Synchronize/HADC.pm line 3471. \$VAR1 = [ 'Mirror Server => csm\_primary', { 'stderr' => undef, 'stdout' => 'SQL Anywhere Server Ping Utility Version 17.0.10.5745 Туре Property Value -----------Database MirrorRole primary MirrorState Database synchronizing Database PartnerState connected Database ArbiterState connected Server ServerName csm\_primary Ping database successful. ۰, 'rcode' => 0 } ]; (system,gui) - Running 8185 . . . HA Enabled: Yes This FMC Role In HA: Active - Primary Sybase Process: Running (vmsDbEngine, theSybase PM Process is Running) Sybase Database Connectivity: Accepting DB Connections. Sybase Database Name: csm\_primary Sybase Role: Active Sybase Database Name: csm\_primary Arbiter Running On This FMC. Peer Is Connected

### Alta disponibilidad de FDM

El estado y la configuración de alta disponibilidad de FDM se pueden verificar con el uso de estas opciones:

Interfaz de usuario de FDM

- solicitud de API FDM REST
- CLI FTD
- Sondeo SNMP de FTD
- archivo de resolución de problemas FTD

## Interfaz de usuario de FDM

Para verificar la configuración de alta disponibilidad de FDM y el estado en la interfaz de usuario de FDM, verifique **Alta disponibilidad** en la página principal. Si no se configura la alta disponibilidad, el valor **de alta disponibilidad** es **No configurado**:

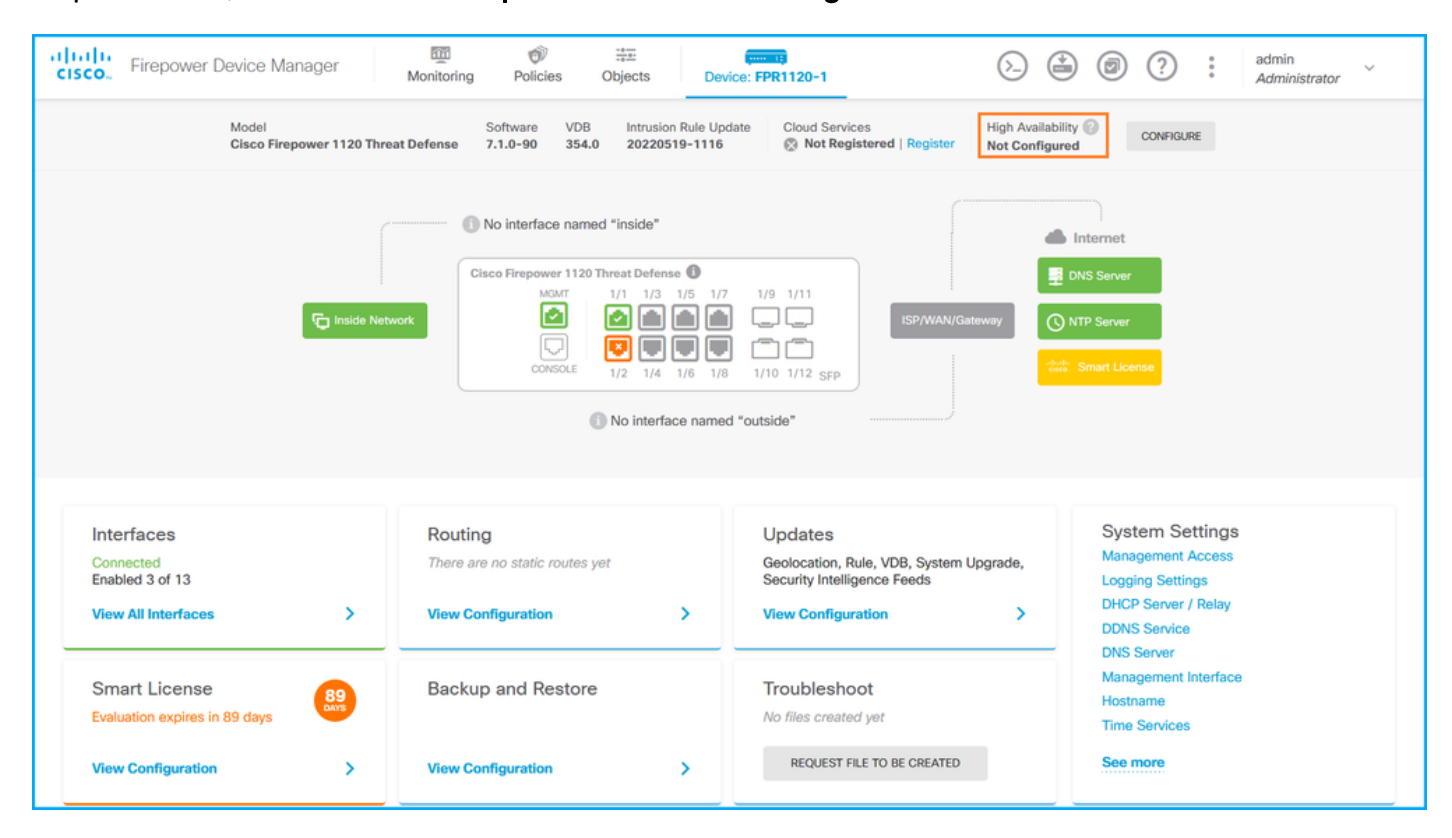

Si se configura la alta disponibilidad, se muestran la configuración de failover de la unidad peer local y remota y las funciones:

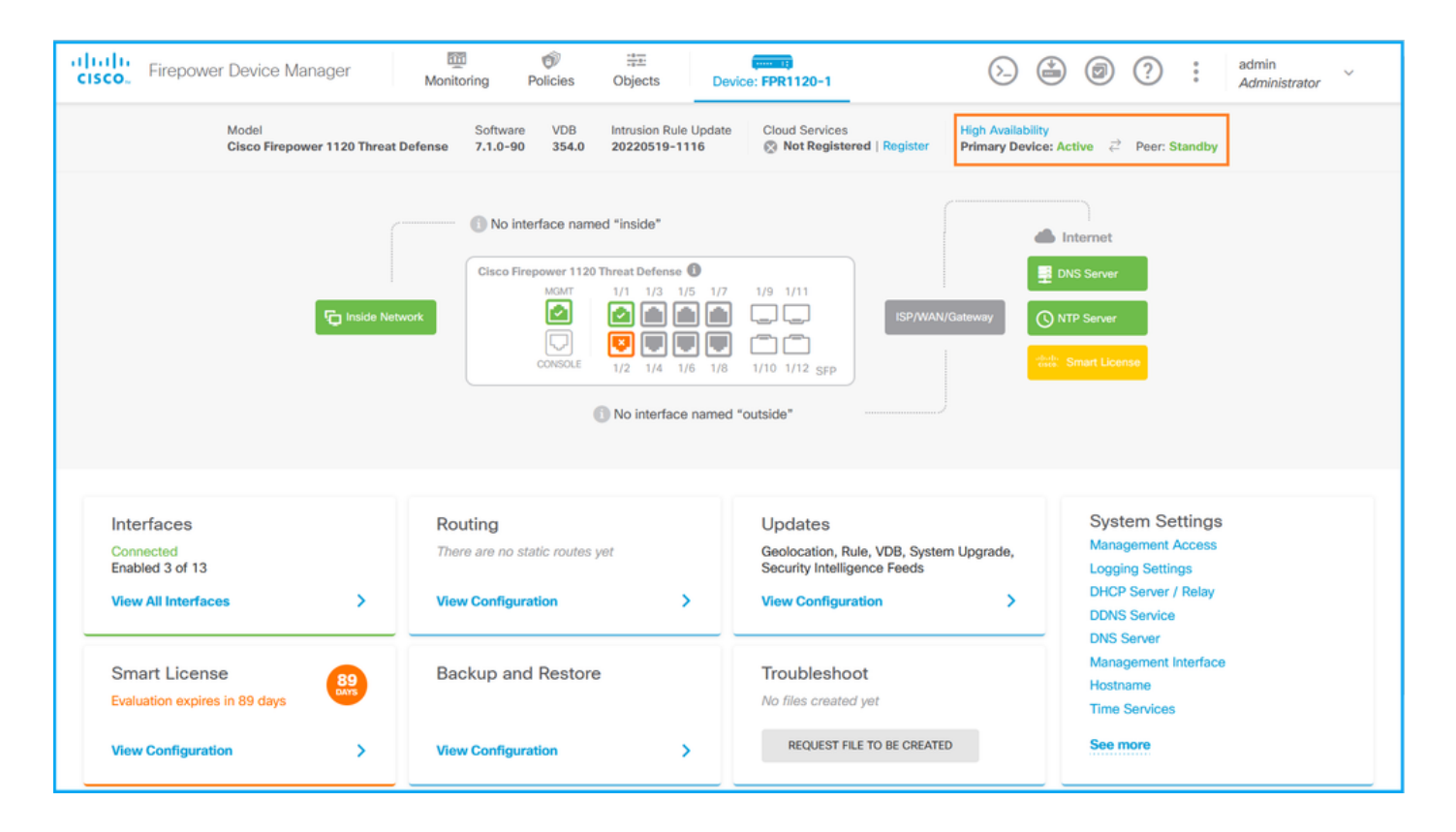

## **FDM REST-API**

Siga estos pasos para verificar la configuración de alta disponibilidad y el estado de FDM a través de la solicitud FDM REST-API. Utilice un cliente REST-API. En este ejemplo, se utiliza **curl**:

1. Solicitar un token de autenticación:

```
# curl -k -X POST --header 'Content-Type: application/json' --header 'Accept: application/json'
-d '{ "grant_type": "password", "username": "admin", "password": "Cisco123" }'
'https://192.0.2.3/api/fdm/latest/fdm/token'
{
    "access_token":
    "eyJhbGciOiJIUZI1NiJ9.eyJpYXQiOjE2NTMyMDg1MjgsInN1YiI6ImFkbWluIiwianRpIjoiMjI1YWRhZWMtZDlhYSO
xMWVjLWE5MmEtMjk4YjRjZTUxNmJjIiwibmJmIjoxNjUZMjA4NTI4LCJleHAiOjE2NTMyMTAZMjgsInJ1ZnJ1c2hUb2tlbkV
4cGlyZXNBdCI6MTY1MzIxMDkyODU2OSwidG9rZW5UeXBIIjoiSldUX0FjY2VzcyIsInVzZXJVdWlkIjoiYTNmZDA3ZjMtZDg
xZS0xMWVjLWE5MmEtYzk5N2UxNDcyNTM0IiwidXNlclJvbGUiOiJST0xFX0FETUIOIiwib3JpZ2luIjoicGFzc3dvcmQiLCJ
1c2VybmFtZSI6ImFkbWluIn0.ai3LUbnsL0JTN6exKOANsEG5qTD6L-ANd_1V6TbFe6M",
    "expires_in": 1800,
    "refresh_expires_in": 2400,
    "refresh_token":
    "ovIbbCaiOiIUZ1Nij0.ovIPVV0iOiE2NTIGOTOVNikcIpN1ViI6ImFkbWluIuiwiapDpIioiMCU0NCLrVgOtZDIOMi0NMWI
```

"eyJhbGciOiJIUzI1NiJ9.eyJpYXQiOjE2NTIzOTQxNjksInN1YiI6ImFkbWluIiwianRpIjoiMGUONGIxYzQtZDIOMi0xMW VjLTk4ZWMtYTllOTlkZGMwN2YOIiwibmJmIjoxNjUyMzk0MTY5LCJleHAiOjE2NTIzOTY1NjksImFjY2Vzc1Rva2VuRXhwaX Jlc0F0IjoxNjUyMzk1OTY5MDcwLCJyZWZyZXNoQ291bnQiOi0xLCJ0b2tlblR5cGUiOiJKV1RfUmVmcmVzaCIsInVzZXJVdW lkIjoiYTU3ZGVmMjgtY2M3MC0xMWVjLTk4ZWMtZjk4ODExNjNjZWIwIiwidXNlclJvbGUiOiJST0xFX0FETUlOIiwib3JpZ2 luIjoicGFzc3dvcmQiLCJ1c2VybmFtZSI6ImFkbWluIn0.Avga0-isDjQB527d3QWZQb7AS4a9ea5wlbYUn-A9aPw", "token\_type": "Bearer"

}

2. Para verificar la configuración de alta disponibilidad, utilice el valor del token de acceso en esta consulta:

```
# curl -s -k -X GET -H 'Accept: application/json' -H 'Authorization: Bearer
eyJhbGciOiJIUzI1NiJ9.eyJpYXQiOjE2NTMyMDg1MjgsInN1YiI6ImFkbWluIiwianRpIjoiMjI1YWRhZWMtZDlhYS0xMWV
jLWE5MmEtMjk4YjRjZTUxNmJjIiwibmJmIjoxNjUzMjA4NTI4LCJleHAiOjE2NTMyMTAzMjgsInJlZnJlc2hUb2tlbkV4cGl
```

yZXNBdCI6MTY1MzIxMDkyODU2OSwidG9rZW5UeXBlIjoiSldUX0FjY2VzcyIsInVzZXJVdWlkIjoiYTNmZDA3ZjMtZDgxZS0 xMWVjLWE5MmEtYzk5N2UxNDcyNTM0IiwidXNlclJvbGUiOiJST0xFX0FETUlOIiwib3JpZ2luIjoicGFzc3dvcmQiLCJ1c2V ybmFtZSI6ImFkbWluIn0.ai3LUbnsLOJTN6exKOANsEG5qTD6L-ANd\_1V6TbFe6M' 'https://192.0.2.3/api/fdm/v6/devices/default/ha/configurations' Si no se configura la alta disponibilidad, se muestra este resultado:

```
{
 "items": [
   {
     "version": "issgb3rw2lixf",
      "name": "HA",
      "nodeRole": null,
     "failoverInterface": null,
     "failoverName": null,
     "primaryFailoverIPv4": null,
     "secondaryFailoverIPv4": null,
     "primaryFailoverIPv6": null,
     "secondaryFailoverIPv6": null,
     "statefulFailoverInterface": null,
     "statefulFailoverName": null,
     "primaryStatefulFailoverIPv4": null,
     "secondaryStatefulFailoverIPv4": null,
     "primaryStatefulFailoverIPv6": null,
     "secondaryStatefulFailoverIPv6": null,
     "sharedKey": null,
     "id": "76ha83ga-c872-11f2-8be8-8e45bb1943c0",
     "type": "haconfiguration",
     "links": {
       "self": "https://192.0.2.2/api/fdm/v6/devices/default/ha/configurations/76ha83ga-c872-
11f2-8be8-8e45bb1943c0"
     }
   }
 ],
 "paging": {
  "prev": [],
   "next": [],
   "limit": 10,
   "offset": 0,
   "count": 1,
   "pages": 0
 }
}
```

Si se configura la alta disponibilidad, se muestra este resultado:

```
{
  "items": [
    {
        "version": "issgb3rw2lixf",
        "name": "HA",
        "nodeRole": "HA_PRIMARY",
        "failoverInterface": {
            "version": "ezzafxo5ccti3",
            "name": "",
            "hardwareName": "Ethernet1/1",
            "id": "8d6c41df-3e5f-465b-8e5a-d336b282f93f",
            "type": "physicalinterface"
        },
....
```

3. Para verificar el estado de alta disponibilidad, utilice esta consulta:

# curl -s -k -X GET -H 'Accept: application/json' -H 'Authorization: Bearer eyJhbGciOiJIUzI1NiJ9.eyJpYXQiOjE2NTMyMDg1MjgsInN1Yi16ImFkbWluIiwianRpIjoiMjI1YWRhZWMtZDlhYS0xMWV jLWE5MmEtMjk4YjRjZTUxNmJjIiwibmJmIjoxNjUzMjA4NTI4LCJleHAiOjE2NTMyMTAzMjgsInJlZnJlc2hUb2tlbkV4cGl yZXNBdCI6MTY1MzIxMDkyODU2OSwidG9rZW5UeXBlIjoiSldUX0FjY2VzcyIsInVzZXJVdWlkIjoiYTNmZDA3ZjMtZDgxZS0 xMWVjLWE5MmEtYzk5N2UxNDcyNTM0IiwidXNlclJvbGUiOiJST0xFX0FETUlOIiwib3JpZ2luIjoicGFzc3dvcmQiLCJ1c2V ybmFtZSI6ImFkbWluIn0.ai3LUbnsLOJTN6exKOANsEG5qTD6L-ANd\_1V6TbFe6M'

'https://192.0.2.3/api/fdm/v6/devices/default/operational/ha/status/default'

Si no se configura la alta disponibilidad, se muestra este resultado:

```
{
   "nodeRole" : null,
   "nodeState" : "SINGLE_NODE",
   "peerNodeState" : "HA_UNKNOWN_NODE",
   "configStatus" : "UNKNOWN",
   "haHealthStatus" : "HEALTHY",
   "disabledReason" : "",
   "disabledTimestamp" : null,
   "id" : "default",
   "type" : "hastatus",
   "links" : {
        "self" : "https://192.0.2.3/api/fdm/v6/devices/default/operational/ha/status/default"
   }
}
```

Si se configura la alta disponibilidad, se muestra este resultado:

```
{
  "nodeRole": "HA_PRIMARY",
  "nodeState": "HA_ACTIVE_NODE",
  "peerNodeState": "HA_STANDBY_NODE",
  "configStatus": "IN_SYNC",
  "haHealthStatus": "HEALTHY",
  "disabledReason": "",
  "disabledTimestamp": "",
  "id": "default",
  "type": "hastatus",
  "links": {
    "self": "https://192.0.2.3/api/fdm/v6/devices/default/operational/ha/status/default"
  }
}
```

# CLI FTD

Siga los pasos de la sección.

## Sondeo SNMP de FTD

Siga los pasos de la sección.

## Archivo de Troubleshooting de FTD

Siga los pasos de la sección.

# Alta disponibilidad y escalabilidad de FTD

El estado y la configuración de alta disponibilidad y escalabilidad de FTD se pueden verificar con el uso de estas opciones:

- CLI FTD
- FTD SNMP
- archivo de resolución de problemas FTD
- Interfaz de usuario de FMC
- FMC REST-API
- Interfaz de usuario de FDM
- FDM REST-API
- Interfaz de usuario de FCM
- CLI FXOS
- FXOS REST-API
- Archivo show-tech del chasis FXOS

# CLI FTD

Siga estos pasos para verificar la configuración y el estado de alta disponibilidad y escalabilidad de FTD en la CLI de FTD:

1. Utilice estas opciones para acceder a la CLI de FTD de acuerdo con la plataforma y el modo de implementación:

- Acceso SSH directo a FTD: todas las plataformas
- Acceso desde la CLI de la consola FXOS (Firepower 1000/2100/3100) a través del comando connect ftd
- Acceso desde la CLI de FXOS a través de comandos (Firepower 4100/9300): connect module <x> [console|telnet], donde x es el ID de ranura, y luego connect ftd [instance], donde la instancia sólo es relevante para la implementación de instancias múltiples
- Para los FTD virtuales, acceso SSH directo a FTD o acceso a la consola desde el hipervisor o la interfaz de usuario de la nube

2. Para verificar la configuración y el estado de failover de FTD, ejecute los comandos **show running-config failover** y **show failover state** en la CLI.

Si no se configura la conmutación por fallas, se muestra este resultado:

```
> show running-config failover
no failover
>show failover state
>state Last Failure Reason Date/Time
This host - Secondary
Disabled None
Other host - Primary
Not Detected None
====Configuration State===
===Communication State==
```

Si se configura la conmutación por fallas, se muestra este resultado:

```
failover failover lan unit primary
failover lan interface failover-link Ethernet1/1
failover replication http
failover link failover-link Ethernet1/1
failover interface ip failover-link 10.30.34.2 255.255.255.0 standby 10.30.34.3
>show failover state
                            Last Failure Reason Date/Time
              State
This host - Primary
                           None
             Active
Other host - Secondary
            Standby Ready Comm Failure
                                                   09:21:50 UTC May 22 2022
====Configuration State===
     Sync Done
====Communication State===
      Mac set
```

3. Para verificar la configuración y el estado del clúster FTD, ejecute los comandos **show runningconfig cluster** y **show cluster info** en la CLI.

Si el clúster no está configurado, se muestra este resultado:

```
    > show running-config cluster
    > show cluster info
    clustering is not configured
    Si se configura el clúster, se muestra este resultado:
```

```
> show running-config cluster
cluster group ftd_cluster1
key *****
local-unit unit-1-1
cluster-interface Port-channel48.204 ip 10.173.1.1 255.255.0.0
priority 9
health-check holdtime 3
health-check data-interface auto-rejoin 3 5 2
health-check cluster-interface auto-rejoin unlimited 5 1
health-check system auto-rejoin 3 5 2
health-check monitor-interface debounce-time 500
site-id 1
no unit join-acceleration
enable
```

```
> show cluster info
Cluster ftd_cluster1: On
   Interface mode: spanned
Cluster Member Limit : 16
   This is "unit-1-1" in state MASTER
       TD
                 : 0
                : 1
       Site ID
       Version : 9.17(1)
       Serial No.: FLM1949C5RR6HE
       CCL IP
                : 10.173.1.1
       CCL MAC : 0015.c500.018f
                : FPR4K-SM-24
       Module
       Resource : 20 cores / 44018 MB RAM
       Last join : 13:53:52 UTC May 20 2022
       Last leave: N/A
Other members in the cluster:
   Unit "unit-2-1" in state SLAVE
                : 1
       TD
       Site ID : 1
```

```
Version : 9.17(1)
Serial No.: FLM2108V9YG7S1
CCL IP : 10.173.2.1
CCL MAC : 0015.c500.028f
Module : FPR4K-SM-24
Resource : 20 cores / 44018 MB RAM
Last join : 14:02:46 UTC May 20 2022
Last leave: 14:02:31 UTC May 20 2022
```

Nota: Las funciones maestra y de control son las mismas.

#### **FTD SNMP**

Siga estos pasos para verificar la configuración y el estado de alta disponibilidad y escalabilidad de FTD a través de SNMP:

- Asegúrese de que SNMP esté configurado y habilitado. Para FTD administrado por FDM, consulte <u>Configuración y resolución de problemas de SNMP en FDM de Firepower</u> para ver los pasos de configuración. Para FTD administrado por FMC, consulte <u>Configuración de</u> <u>SNMP en Firepower NGFW Appliances</u> para ver los pasos de configuración.
- 2. Para verificar la configuración y el estado de failover de FTD, sondee el OID .1.3.6.1.4.1.9.9.147.1.2.1.1.1.

Si no se configura la conmutación por fallas, se muestra este resultado:

```
# snmpwalk -v2c -c cisco123 -On 192.0.2.5 .1.3.6.1.4.1.9.9.147.1.2.1.1.1
SNMPv2-SMI::enterprises.9.9.147.1.2.1.1.1.2.4 = STRING: "Failover LAN Interface"
SNMPv2-SMI::enterprises.9.9.147.1.2.1.1.1.2.6 = STRING: "Primary unit"
SNMPv2-SMI::enterprises.9.9.147.1.2.1.1.1.2.7 = STRING: "Secondary unit (this device)"
SNMPv2-SMI::enterprises.9.9.147.1.2.1.1.1.3.4 = INTEGER: 3
SNMPv2-SMI::enterprises.9.9.147.1.2.1.1.1.3.6 = INTEGER: 3
SNMPv2-SMI::enterprises.9.9.147.1.2.1.1.1.3.7 = INTEGER: 3
SNMPv2-SMI::enterprises.9.9.147.1.2.1.1.1.3.7 = INTEGER: 3
SNMPv2-SMI::enterprises.9.9.147.1.2.1.1.1.4.4 = STRING: "not Configured"
SNMPv2-SMI::enterprises.9.9.147.1.2.1.1.1.4.6 = STRING: "Failover Off"
SNMPv2-SMI::enterprises.9.9.147.1.2.1.1.1.4.7 = STRING: "Failover Off"
Si se configura la conmutación por fallas, se muestra este resultado:
```

```
# snmpwalk -v2c -c cisco123 -On 192.0.2.5 .1.3.6.1.4.1.9.9.147.1.2.1.1.1
SNMPv2-SMI::enterprises.9.9.147.1.2.1.1.1.2.4 = STRING: "Failover LAN Interface"
SNMPv2-SMI::enterprises.9.9.147.1.2.1.1.1.2.6 = STRING: "Primary unit (this device)" <-- This
device is primary
SNMPv2-SMI::enterprises.9.9.147.1.2.1.1.1.2.7 = STRING: "Secondary unit"
SNMPv2-SMI::enterprises.9.9.147.1.2.1.1.1.3.4 = INTEGER: 2
SNMPv2-SMI::enterprises.9.9.147.1.2.1.1.1.3.6 = INTEGER: 9
SNMPv2-SMI::enterprises.9.9.147.1.2.1.1.1.3.7 = INTEGER: 10
SNMPv2-SMI::enterprises.9.9.147.1.2.1.1.1.4.6 = STRING: "fover Ethernet1/2"
SNMPv2-SMI::enterprises.9.9.147.1.2.1.1.1.4.6 = STRING: "Active unit" <--
Primary device is active
SNMPv2-SMI::enterprises.9.9.147.1.2.1.1.1.4.7 = STRING: "Standby unit"
3. Para verificar la configuración y el estado del clúster, sondee el OID 1.3.6.1.4.1.9.9.491.1.8.1.</pre>
```

Si el clúster no está configurado, se muestra este resultado:

SNMPv2-SMI::enterprises.9.9.491.1.8.1.1.0 = INTEGER: **0** Si el clúster está configurado, pero no habilitado, se muestra este resultado:

```
# snmpwalk -v2c -c cisco123 -On 192.0.2.7 .1.3.6.1.4.1.9.9.491.1.8.1
.1.3.6.1.4.1.9.9.491.1.8.1.1.0 = INTEGER: 0 <-- Cluster status, disabled
.1.3.6.1.4.1.9.9.491.1.8.1.2.0 = INTEGER: 1
.1.3.6.1.4.1.9.9.491.1.8.1.4.0 = INTEGER: 11
.1.3.6.1.4.1.9.9.491.1.8.1.5.0 = STRING: "ftd_cluster1" <-- Cluster group name
.1.3.6.1.4.1.9.9.491.1.8.1.6.0 = STRING: "unit-1-1" <-- Cluster unit name
.1.3.6.1.4.1.9.9.491.1.8.1.7.0 = INTEGER: 0 <-- Cluster unit ID
.1.3.6.1.4.1.9.9.491.1.8.1.8.0 = INTEGER: 1 <-- Cluster side ID</pre>
```

Si el clúster está configurado, habilitado y en funcionamiento, se muestra este resultado:

```
# snmpwalk -v2c -c cisco123 -On 192.0.2.7 .1.3.6.1.4.1.9.9.491.1.8.1
.1.3.6.1.4.1.9.9.491.1.8.1.1.0 = INTEGER: 1
                                                             <-- Cluster status, enabled
.1.3.6.1.4.1.9.9.491.1.8.1.2.0 = INTEGER: 1
.1.3.6.1.4.1.9.9.491.1.8.1.3.0 = INTEGER: 16
                                                             <-- Cluster unit state, control
unit
.1.3.6.1.4.1.9.9.491.1.8.1.4.0 = INTEGER: 10
.1.3.6.1.4.1.9.9.491.1.8.1.5.0 = STRING: "ftd_cluster1"
                                                            <-- Cluster group name
.1.3.6.1.4.1.9.9.491.1.8.1.6.0 = STRING: "unit-1-1"
                                                             <-- Cluster unit name
.1.3.6.1.4.1.9.9.491.1.8.1.7.0 = INTEGER: 0
                                                             <-- Cluster unit ID
                                                              <-- Cluster side ID
.1.3.6.1.4.1.9.9.491.1.8.1.8.0 = INTEGER: 1
. . .
```

Para obtener más información sobre las descripciones de OID, refiérase a <u>CISCO-UNIFIED-</u> FIREWALL-MIB.

#### Archivo de Troubleshooting de FTD

Siga estos pasos para verificar la configuración y el estado de alta disponibilidad y escalabilidad de FTD en el archivo de solución de problemas de FTD:

1. Abra el archivo de solución de problemas y navegue hasta la carpeta **<filename>**trouTroubleshooting .tar/results-<date>---xxxxxx/command-output.

2. Abra el archivo usr-local-sf-bin-sfcli.pl show\_tech\_support asa\_lina\_cli\_util.output:

# pwd

/ngfw/var/common/results-05-22-2022--102758/command-outputs

# cat 'usr-local-sf-bin-sfcli.pl show\_tech\_support asa\_lina\_cli\_util.output'

3. Para verificar la configuración de failover y el estado, verifique la sección show failover.

Si no se configura la conmutación por fallas, se muestra este resultado:

----- show failover -----

Failover Off Failover unit Secondary Failover LAN Interface: not Configured Reconnect timeout 0:00:00 Unit Poll frequency 1 seconds, holdtime 15 seconds Interface Poll frequency 5 seconds, holdtime 25 seconds Interface Policy 1 Monitored Interfaces 3 of 1292 maximum MAC Address Move Notification Interval not set Si se configura la conmutación por fallas, se muestra este resultado:

```
----- show failover ------
Failover On
Failover unit Primary
Failover LAN Interface: fover Ethernet1/2 (up)
Reconnect timeout 0:00:00
Unit Poll frequency 1 seconds, holdtime 15 seconds
Interface Poll frequency 5 seconds, holdtime 25 seconds
Interface Policy 1
Monitored Interfaces 1 of 1291 maximum
MAC Address Move Notification Interval not set
failover replication http
Version: Ours 9.17(1), Mate 9.17(1)
Serial Number: Ours FLM2006EN9UR93, Mate FLM2006EQFWAGG
Last Failover at: 13:45:46 UTC May 20 2022
       This host: Primary - Active
               Active time: 161681 (sec)
               slot 0: UCSB-B200-M3-U hw/sw rev (0.0/9.17(1)) status (Up Sys)
                 Interface diagnostic (0.0.0.0): Normal (Waiting)
               slot 1: snort rev (1.0) status (up)
               slot 2: diskstatus rev (1.0) status (up)
       Other host: Secondary - Standby Ready
               Active time: 0 (sec)
               slot 0: UCSB-B200-M3-U hw/sw rev (0.0/9.17(1)) status (Up Sys)
                 Interface diagnostic (0.0.0.0): Normal (Waiting)
               slot 1: snort rev (1.0) status (up)
               slot 2: diskstatus rev (1.0) status (up)...
```

4. Para verificar la configuración del clúster FTD y el estado, verifique la sección show cluster info.

Si el clúster no está configurado, se muestra este resultado:

```
------
clustering is not configured
Si el clúster está configurado y habilitado, se muestra este resultado:
```

```
----- show cluster info -----
Cluster ftd_cluster1: On
   Interface mode: spanned
Cluster Member Limit : 16
   This is "unit-1-1" in state MASTER
            : 0
      ID
       Site ID : 1
       Version : 9.17(1)
       Serial No.: FLM1949C5RR6HE
       CCL IP : 10.173.1.1
       CCL MAC : 0015.c500.018f
       Module : FPR4K-SM-24
       Resource : 20 cores / 44018 MB RAM
      Last join : 13:53:52 UTC May 20 2022
      Last leave: N/A
Other members in the cluster:
```

```
Unit "unit-2-1" in state SLAVE
ID : 1
Site ID : 1
Version : 9.17(1)
Serial No.: FLM2108V9YG7S1
CCL IP : 10.173.2.1
CCL MAC : 0015.c500.028f
Module : FPR4K-SM-24
Resource : 20 cores / 44018 MB RAM
Last join : 14:02:46 UTC May 20 2022
Last leave: 14:02:31 UTC May 20 2022
```

### Interfaz de usuario de FMC

Siga estos pasos para verificar la configuración y el estado de alta disponibilidad y escalabilidad de FTD en la interfaz de usuario de FMC:

### 1. Elija Devices > Device Management:

| Libertine Firepower Management Center Overview / Dashboards / Management Overview / Dashboards / Management Overview                                                                                                    | Devices Objects AN                                                                                     | IP Intelligenc                                                                           | e                               | Deploy                                                                           | ० 🌮🌣  | Ø Global \ admin ▼ |
|----------------------------------------------------------------------------------------------------|----------------------------------------------------------------------------------------------------|------------------------------------------------------------------------------------------|---------------------------------|----------------------------------------------------------------------------------|-------|--------------------|
| Name           Access Controlled User Statistics           Provides traffic and intrusion event statistics by user           Application Statistics           Provides traffic and intrusion event statistics by application | 2 Device Management<br>Device Upgrade<br>NAT<br>QoS<br>Platform Settings<br>FlexConfig<br>Certificates | VPN<br>Site To Site<br>Remote Acces<br>Dynamic Acce<br>Troubleshootin<br>Site to Site Mo | ss<br>Policy<br>ng<br>onitoring | Troubleshoot<br>File Download<br>Threat Defens<br>Packet Tracer<br>Packet Captur | e CLI | Create Dashboard   |
| Application Statistics (7.1.0)<br>Provides application statistics                                                                                                    |                                                                                                    |                                                                                          | admin                           | No                                                                               | No    | Ľ < ≠ ₹            |
| Connection Summary<br>Provides tables and charts of the activity on your monitored network segment organized by different criteria                                                                                           |                                                                                                    |                                                                                          | admin                           | No                                                                               | No    | Ľ < ≠ ₹            |
| Detailed Dashboard<br>Provides a detailed view of activity on the appliance                                                                                                    |                                                                                                    |                                                                                          | admin                           | No                                                                               | No    | Ľ < ≠ ₹            |
| Detailed Dashboard (7.0.0)<br>Provides a detailed view of activity on the appliance                                                                                                    |                                                                                                    |                                                                                          | admin                           | No                                                                               | No    | Ľ < ≠ ₹            |
| Files Dashboard<br>Provides an overview of Malware and File Events                                                                                                    |                                                                                                    |                                                                                          | admin                           | No                                                                               | No    | Ľ < ≠ ₹            |
| Security Intelligence Statistics<br>Provides Security Intelligence statistics                                                                                                    |                                                                                                    |                                                                                          | admin                           | No                                                                               | No    | Ľ < ≠ ₹            |
| Summary Dashboard<br>Provides a summary of activity on the appliance                                                                                                    |                                                                                                    |                                                                                          | admin                           | No                                                                               | Yes   | Ľ < ≠ ₹            |
|                                                                                                    |                                                                                                    |                                                                                          |                                 |                                                                                  |       |                    |

2. Para verificar la configuración de alta disponibilidad y escalabilidad de FTD, verifique las etiquetas **High Availability** o **Cluster**. Si no existe ninguno, el FTD se ejecuta en una configuración independiente:

| altalta<br>cisco    | Firepower Management Center Ov<br>Devices / Device Management                      | verview Analysis Pol    | licies D    | evices Objects AMP                                                  |              | De                    | ploy Q 🌮 🌣 🛛 🗸  | AB2 \ admin 🔻        |
|---------------------|------------------------------------------------------------------------------------|-------------------------|-------------|---------------------------------------------------------------------|--------------|-----------------------|-----------------|----------------------|
| View By:<br>All (5) | Domain         •           • Error (0)         • Warning (0)         • Offline (0) | ) 🔹 Normal (5) 🔷 Dep    | loyment Per | nding (0) • Upgrade (0) • Snor                                      | t 3 (5)      |                       | Q Search Device | ent History<br>Add 🔻 |
| Collapse            | All                                                                                |                         |             |                                                                     |              |                       |                 |                      |
|                     | Name                                                                               | Model                   | Version     | Chassis                                                             | Licenses     | Access Control Policy | Group           |                      |
| • ~                 | LAB2 (3)                                                                           |                         |             |                                                                     |              |                       |                 |                      |
|                     | V ftd_cluster1 (2)                                                                 |                         |             |                                                                     |              |                       |                 | 1:                   |
|                     | 10.62.148.188(Control) Snort 3<br>10.62.148.188 - Routed                           | Firepower 4120 with FTD | 7.1.0       | EP4120-5:443<br>Security Module - 1 (Container)                     | Base, Threat | acp1                  |                 | :                    |
|                     | 10.62.148.191 Snort 3<br>10.62.148.191 - Routed                                    | Firepower 4120 with FTD | 7.1.0       | III KSEC-FPR4100-6.cisco.com:443<br>Security Module - 1 (Container) | Base, Threat | acp1                  |                 | :                    |
|                     | <ul> <li>✓ ftd_ha</li> <li>✓ High Availability</li> </ul>                          |                         |             |                                                                     |              |                       |                 | 1:                   |
|                     | ftd_ha_1(Primary, Active) Snort 3<br>10.62.148.89 - Transparent                    | Firepower 4150 with FTD | 7.1.0       | KSEC-FPR4100-3:443 Security Module - 1 (Container)                  | Base, Threat | acp1                  |                 | :                    |
|                     | oftd_ha_2(Secondary, Standby) Snort 3<br>10.62.148.125 - Transparent               | Firepower 4150 with FTD | 7.1.0       | Executive Module - 1 (Container)                                    | Base, Threat | acp1                  |                 | :                    |
|                     | ftd_standalone         Snort 3           10.62.148.181 - Routed                    | Firepower 2120 with FTD | 7.1.0       | N/A                                                                 | Base, Threat | acp1                  |                 | 1:                   |
|                     |                                                                                    |                         |             |                                                                     |              |                       |                 |                      |

3. Para verificar el estado de alta disponibilidad y escalabilidad de FTD, verifique el rol de unidad entre paréntesis. Si no existe una función y el FTD no forma parte de un clúster o de un failover, el FTD se ejecuta en una configuración independiente:

| altalta<br>cisco    | Firepower Management Center<br>Devices / Device Management Overvi     | ew Analysis Pol                | icies D     | Devices Objects AMP                                             |              | De                    | ploy Q 🍄 🌣 🔞 I | LAB2 \ admin 🔻 |
|---------------------|-----------------------------------------------------------------------|--------------------------------|-------------|-----------------------------------------------------------------|--------------|-----------------------|----------------|----------------|
| View By:<br>All (5) | : Domain ▼<br>) ● Error (0) ● Warning (0) ◎ Offline (0)               | <ul> <li>Normal (5)</li> </ul> | loyment Per | nding (0) • Upgrade (0) • Snor                                  | t 3 (5)      |                       | Deployn        | nent History   |
| Collapse            | Al                                                                    |                                |             |                                                                 |              |                       |                |                |
|                     | Name                                                                  | Model                          | Version     | Chassis                                                         | Licenses     | Access Control Policy | Group          |                |
| □ ~                 | × LAB2 (3)                                                            |                                |             |                                                                 |              |                       |                |                |
| 0                   | <pre> ftd_cluster1 (2)       Cluster</pre>                            |                                |             |                                                                 |              |                       |                | 1:             |
|                     | 10.62.148.188(Control) Snort 3<br>10.62.148.188 - Routed              | Firepower 4120 with FTD        | 7.1.0       | IIII FP4120-5:443<br>Security Module - 1 (Container)            | Base, Threat | acp1                  |                | :              |
|                     | 10.62.148.191 Snort 3<br>10.62.148.191 - Routed                       | Firepower 4120 with FTD        | 7.1.0       | EXEC-FPR4100-6.cisco.com:443<br>Security Module - 1 (Container) | Base, Threat | acp1                  |                | :              |
|                     | <ul> <li>✓ ftd_ha<br/>High Availability</li> </ul>                    |                                |             |                                                                 |              |                       |                | 1:             |
|                     | ftd_ha_1(Primary, Active)) Snort 3<br>10.62.148.89 - Transparent      | Firepower 4150 with FTD        | 7.1.0       | EXEC-FPR4100-3:443<br>Security Module - 1 (Container)           | Base, Threat | acp1                  |                | :              |
|                     | o ftd_ha_2(Secondary, Standby) Snort 3<br>10.62.148.125 - Transparent | Firepower 4150 with FTD        | 7.1.0       | Empower-9300.cisco.com:443<br>Security Module - 1 (Container)   | Base, Threat | acp1                  |                | :              |
|                     | ftd_standalone         Snort 3           10.62.148.181 - Routed       | Firepower 2120 with FTD        | 7.1.0       | N/A                                                             | Base, Threat | acp1                  |                | 1:             |
|                     |                                                                       |                                |             |                                                                 |              |                       |                |                |

Nota: En el caso de un clúster, sólo se muestra la función de la unidad de control.

### **API FMC REST**

En estos resultados, **ftd\_ha\_1, ftd\_ha\_2, ftd\_standalone, ftd\_ha, ftc\_cluster1** son nombres de dispositivos configurables por el usuario. Estos nombres no hacen referencia a la configuración o el estado real de alta disponibilidad y escalabilidad.

Siga estos pasos para verificar la configuración y el estado de alta disponibilidad y escalabilidad de FTD a través de FMC REST-API. Utilice un cliente REST-API. En este ejemplo, se utiliza **curl**:

1. Solicitar un token de autenticación:

```
# curl -s -k -v -X POST 'https://192.0.2.1/api/fmc_platform/v1/auth/generatetoken' -H
'Authentication: Basic' -u 'admin:Cisco123' | grep -i X-auth-access-token
< X-auth-access-token: 5d817ef7-f12f-4dae-b0c0-cd742d3bd2eb</pre>
```

2. Identifique el dominio que contiene el dispositivo. En la mayoría de las consultas de la API REST, el parámetro **domain** es obligatorio. Utilice el token en esta consulta para recuperar la lista de dominios:

```
# curl -s -k -X 'GET' 'https://192.0.2.1/api/fmc_platform/v1/info/domain' -H 'accept:
application/json' -H 'X-auth-access-token: 5d817ef7-f12f-4dae-b0c0-cd742d3bd2eb' | python -m
json.tool
{
  "items":
[
        {
            "name": "Global",
            "type": "Domain",
            "uuid": "e276abec-e0f2-11e3-8169-6d9ed49b625f"
        },
        {
            "name": "Global/LAB2",
            "type": "Domain",
            "uuid": "84cc4afe-02bc-b80a-4b09-00000000000"
        },
```

3. Utilice el UUID de dominio para consultar los **registros** de **dispositivos** específicos y el UUID de dispositivo específico:

4. Para verificar la configuración de failover, use el dominio UUID y el dispositivo/contenedor UUID del Paso 3 en esta consulta:

5. Para verificar el estado de failover, use el dominio UUID y el DeviceHAPair UUID del Paso 4 en esta consulta:

```
# curl -s -k -X GET 'https://192.0.2.1/api/fmc_config/v1/domain/84cc4afe-02bc-b80a-4b09-
00000000000/devicehapairs/ftddevicehapairs/eec3ddfc-d842-11ec-a15e-986001c83f2f' -H 'X-auth-
access-token: 5d817ef7-f12f-4dae-b0c0-cd742d3bd2eb' | python -m json.tool
. . .
       "primaryStatus": {
            "currentStatus": "Active",
            "device": {
                "id": "796eb8f8-d83b-11ec-941d-b9083eb612d8",
                "keepLocalEvents": false,
                "name": "ftd_ha_1"
            }
        },
        "secondaryStatus": {
            "currentStatus": "Standby",
            "device": {
                "id": "e60ca6d0-d83d-11ec-b407-cdc91a553663",
                "keepLocalEvents": false,
                "name": "ftd_ha_2"
            }
        }
```

6. Para verificar la configuración del clúster, utilice el UUID del dominio y el UUID del dispositivo/contenedor del Paso 3 en esta consulta:

7. Para verificar el estado del clúster, utilice el UUID del dominio y el UUID del dispositivo/contenedor del Paso 6 en esta consulta:

## Interfaz de usuario de FDM

Siga los pasos de la sección.

## **FDM REST-API**

Siga los pasos de la sección.

### Interfaz de usuario de FCM

La interfaz de usuario de FCM está disponible en Firepower 4100/9300 y Firepower 2100 con ASA en modo de plataforma.

Siga estos pasos para verificar el estado de alta disponibilidad y escalabilidad de FTD en la interfaz de usuario de FCM:

1. Para verificar el estado de failover de FTD, verifique el valor del atributo **HA-ROLE** en la página Dispositivos Lógicos:

| Overview      | Interfaces     | Logical Devices | Security Engine | Platform Set       | tings                        |             |                                                                                                    |                                                                           | System Tools Help admin |
|---------------|----------------|-----------------|-----------------|--------------------|------------------------------|-------------|----------------------------------------------------------------------------------------------------|---------------------------------------------------------------------------|-------------------------|
| Logical Devic | e List         |                 |                 | (1 Container insta | mce] 77% (66 of 86) Cores Av | ailable     |                                                                                                    |                                                                           | C Refresh Add •         |
| ftd1          |                | S               | tandalone       | Status:ok          |                              |             |                                                                                                    |                                                                           |                         |
| Applicat      | tion           | Version         | Resource Pro    | sfile              | Management IP                | Gateway     | Management Port                                                                                                    | Status                                                                    |                         |
| B FTD         |                | 7.1.0.90        | RP20            |                    | 10.62.148.89                 | 10.62.148.1 | Ethernet1/1                                                                                                    | Online                                                                    | 💌 🕅 c 🛓 🔿               |
|               | Interface Name | 1               |                 | T<br>di<br>di      | <b>ype</b><br>ata<br>ata     |             | Attributes<br>Cluster Operational Status : not-appl<br>FIREPOVER-MGMT-IP : 10.62.14<br>HA-LINN-INTF : EthernetI<br>MGMT-URL : https://IE<br>HA-ROLE : active<br>UDID : 796c0876 | cable<br>3.89<br>12<br>12<br>15.2.194.21/<br>-d83b-11ec-941d-b9083eb612d8 |                         |

**Nota:** La etiqueta **Independiente** junto al identificador del dispositivo lógico se refiere a la configuración del dispositivo lógico del chasis, no a la configuración de failover de FTD.

2. Para verificar la configuración y el estado del clúster de FTD, verifique la etiqueta **Clúster** y el valor del atributo **CLUSTER-ROLE** en la página Dispositivos Lógicos:

| 0   | /erview    | Interfaces     | Logical Devices     | Security Engine | Platform Set      | tings                           |               |                                                                                                    |                                                                                                    |                  | System Tools | Help admin |
|-----|------------|----------------|---------------------|-----------------|-------------------|---------------------------------|---------------|----------------------------------------------------------------------------------------------------|----------------------------------------------------------------------------------------------------|------------------|--------------|------------|
| Log | ical Devic | e List         |                     | c               | 1 Container insta | <b>Ince)</b> 57% (26 of 46) Cor | res Available |                                                                                                    |                                                                                                    |                  | C Refresh    | Add •      |
|     | ftd_cluste | er1            | С                   | lustered        | Status:ok         |                                 |               |                                                                                                    |                                                                                                    |                  |              | 0 I        |
|     | Applicat   | ion            | Version             | Resource Pro    | file              | Management IP                   | Gateway       | Managem                                                                                                    | ent Port                                                                                                    | Status           |              |            |
| æ   | FTD        |                | 7.1.0.90            | RP20            |                   | 10.62.148.188                   | 10.62.148.129 | Ethernet1/                                                                                                    | /1                                                                                                    | Tonline Online   |              | 🖥 C 🔬 🤿    |
|     |            | Interface Name | 5<br> 1<br> 148.204 |                 |                   | Type<br>data<br>cluster         |               | Attributes<br>Cluster Operational Status<br>FIREPOWER-MGMT-IP<br>CLUSTER-ROLE<br>CLUSTER-IP<br>MGMT-URL<br>UUID | : in-cluster<br>: 10.62.148.188<br>: control<br>: 10.173.1.1<br>https://10.62.184.21/<br>: 3344bc4a-d842-11ec-a | 995-817e361f7ea5 |              |            |
|     |            |                |                     |                 |                   |                                 |               |                                                                                                    |                                                                                                    |                  |              |            |

## **CLI FXOS**

La configuración de alta disponibilidad y escalabilidad de FTD y la verificación de estado en la CLI de FXOS están disponibles en Firepower 4100/9300.

Siga estos pasos para verificar la configuración y el estado de alta disponibilidad y escalabilidad de FTD en la CLI de FXOS:

1. Establezca una conexión de consola o SSH al chasis.

2. Para verificar el estado de alta disponibilidad de FTD, ejecute el comando **scope ssa** y luego ejecute **scope slot <x>** para cambiar a la ranura específica donde se ejecuta FTD y ejecute el comando **show app-instance expanda**:

```
firepower # scope ssa
firepower /ssa # scope slot 1
firepower /ssa/slot # show app-instance expand
Application Instance:
   App Name: ftd
   Identifier: ftd1
   Admin State: Enabled
   Oper State: Online
   Running Version: 7.1.0.90
   Startup Version: 7.1.0.90
   Deploy Type: Container
   Turbo Mode: No
   Profile Name: RP20
   Cluster State: Not Applicable
   Cluster Role: None
   App Attribute:
       App Attribute Key Value
        _____ ____
       firepower-mgmt-ip 192.0.2.5
       ha-lan-intf Ethernet1/2
ha-link-intf Ethernet1/2
       ha-link-intf
       ha-role
                         active
                      https://192.0.2.1/
       mgmt-url
       uuid
                         796eb8f8-d83b-11ec-941d-b9083eb612d8
```

· · ·

3. Para verificar la configuración y el estado del clúster de FTD, ejecute el comando **scope ssa**, ejecute el comando **show lógico-device <name> detail extend**, donde el nombre es el nombre del

dispositivo lógico, y el comando show app-instance. Verifique la salida para un slot específico:

```
firepower # scope ssa
firepower /ssa # show logical-device ftd_cluster1 detail expand
Logical Device:
  Name: ftd_cluster1
  Description:
  Slot ID: 1
  Mode: Clustered
   Oper State: Ok
  Template Name: ftd
  Error Msg:
  Switch Configuration Status: Ok
  Sync Data External Port Link State with FTD: Disabled
  Current Task:
firepower /ssa # show app-instance
App Name
       Identifier Slot ID Admin State Oper State Running Version Startup Version
Deploy Type Turbo Mode Profile Name Cluster State Cluster Role
_____
----- ------
ftdftd_cluster1 1EnabledOnlineContainerNoRP20In ClusterMaster
                                                 7.1.0.90 7.1.0.90
```

## **FXOS REST API**

FXOS REST-API es compatible con Firepower 4100/9300.

Siga estos pasos para verificar la configuración de alta disponibilidad y escalabilidad de FTD y el estado a través de la solicitud FXOS REST-API. Utilice un cliente REST-API. En este ejemplo, se utiliza **curl**:

1. Solicitar un token de autenticación:

```
# curl -k -X POST -H 'USERNAME: admin' -H 'PASSWORD: Cisco123' 'https://192.0.2.100/api/login'
{
    "refreshPeriod": "0",
    "token": "3dba916cdfb850c204b306a138cde9659ba997da4453cdc0c37ffb8888816c94d"
}
2. Para verificar el estado de failover de FTD, utilice el token y el ID de slot en esta consulta:
```

```
# curl -s -k -X GET -H 'Accept: application/json' -H 'token:
3dba916cdfb850c204b306a138cde9659ba997da4453cdc0c37ffb888816c94d'
'https://192.0.2.100/api/slot/1/app-inst'
. . .
     "smAppInstance": [
                              { "smappingen"
"sec-svc/app-ftd-7.1.0.90", "appingen"
"clearLogData": "available", "c
{
                                                                                    "appDn":
"clusterOperationalState": "not-applicable", "clusterRole": "none",
"currentJobProgress": "100", "currentJobState": "succeeded",
"currentJobType": "start", "deployType": "container",
                                     "deployType": "container",
                                                                             "dn": "slot/1/app-
inst/ftd-ftd1",
                           "errorMsg": "",
                                                      "eventMsg": "",
"executeCmd": "ok",
                            "externallyUpgraded": "no",
                                                                      "fsmDescr": "",
"fsmProgr": "100", "fsmRmtInvErrCode": "none",
"fsmRmtInvErrDescr": "", "fsmRmtInvRslt": "", "
                                                                     "fsmStageDescr": "",
```

```
"fsmTry": "0",
            "fsmStatus": "nop",
                                                                         "hotfix": "",
 "identifier": "ftd1",
            "operationalState": "online",
            "reasonForDebundle": "",
            "resourceProfileName": "RP20",
            "runningVersion": "7.1.0.90",
            "smAppAttribute": [
                {
                    "key": "firepower-mgmt-ip",
                    "rn": "app-attribute-firepower-mgmt-ip",
                    "urllink": "https://192.0.2.100/api/slot/1/app/inst/ftd-ftd1/app/attribute-
firepower-mgmt-ip",
                    "value": "192.0.2.5"
                },
                {
                    "key": "ha-link-intf",
                    "rn": "app-attribute-ha-link-intf",
                    "urllink": "https://192.0.2.100/api/slot/1/app/inst/ftd-ftd1/app/attribute-
ha-link-intf",
                     "value": "Ethernet1/2"
                },
                {
                    "key": "ha-lan-intf",
                    "rn": "app-attribute-ha-lan-intf",
                    "urllink": "https://192.0.2.100/api/slot/1/app/inst/ftd-ftd1/app/attribute-
ha-lan-intf",
                    "value": "Ethernet1/2"
                },
                {
                    "key": "mgmt-url",
                    "rn": "app-attribute-mgmt-url",
                    "urllink": "https://192.0.2.100/api/slot/1/app/inst/ftd-ftd1/app/attribute-
mgmt-url",
                    "value": "https://192.0.2.1/"
                },
                {
                    "key": "ha-role",
                    "rn": "app-attribute-ha-role",
                    "urllink": "https://192.0.2.100/api/slot/1/app/inst/ftd-ftd1/app/attribute-
ha-role",
                    "value": "active"
                },
                {
                    "key": "uuid",
                    "rn": "app-attribute-uuid",
                    "urllink": "https://192.0.2.100/api/slot/1/app/inst/ftd-ftd1/app/attribute-
uuid",
                    "value": "796eb8f8-d83b-11ec-941d-b9083eb612d8"
                }
            ],
```

 Para verificar la configuración del clúster FTD, utilice el identificador del dispositivo lógico en esta consulta:

. . .

```
"dn": "ld/ftd_cluster1",
            "errorMsg": "",
            "fsmDescr": "",
            "fsmProgr": "100",
            "fsmRmtInvErrCode": "none",
            "fsmRmtInvErrDescr": "",
            "fsmRmtInvRslt": "",
            "fsmStageDescr": "",
            "fsmStatus": "nop",
            "fsmTaskBits": "",
            "fsmTry": "0",
            "ldMode": "clustered",
            "linkStateSync": "disabled",
            "name": "ftd_cluster1",
            "operationalState": "ok",
   "slotId": "1",
                             "smClusterBootstrap": [
                                                                       {
                                                "chassisId": "1",
"cclNetwork": "10.173.0.0",
                                                                                     "key": "",
"gatewayv4": "0.0.0.0",
                                             "gatewayv6": ":::",
                    "mode": "spanned-etherchannel",
                                                                          "name": "ftd_cluster1",
                    "netmaskv4": "0.0.0.0",
                                                                 "poolEndv4": "0.0.0.0",
           "poolEndv6": "::",
                                                   "poolStartv4": "0.0.0.0",
"poolStartv6": "::",
                                          "prefixLength": "",
                                                                                   "rn": "cluster-
                                 "siteId": "1",
                                                                    "supportCclSubnet":
bootstrap",
                                  "updateTimestamp": "2022-05-20T13:38:21.872",
"supported",
                    "urllink": "https://192.0.2.101/api/ld/ftd_cluster1/cluster-bootstrap",
                    "virtualIPv4": "0.0.0.0",
                                                                    "virtualIPv6": "::"
                }
                               ], ...
```

4. Para verificar el estado del clúster de FTD, utilice esta consulta:

```
# curl -s -k -X GET -H 'Accept: application/json' -H 'token:
3dba916cdfb850c204b306a138cde9659ba997da4453cdc0c37ffb888816c94d'
'https://192.0.2.102/api/slot/1/app-inst'
{
    "smAppInstance": [
        {
            "adminState": "enabled",
            "appDn": "sec-svc/app-ftd-7.1.0.90",
            "appInstId": "ftd_001_JAD19500BABIYA30058",
            "appName": "ftd",
            "clearLogData": "available",
            "clusterOperationalState": "in-cluster",
            "clusterRole": "master",
            "currentJobProgress": "100",
            "currentJobState": "succeeded",
            "currentJobType": "start",
            "deployType": "container",
            "dn": "slot/1/app-inst/ftd-ftd_cluster1",
            "errorMsg": "",
            "eventMsg": "",
            "executeCmd": "ok",
            "externallyUpgraded": "no",
            "fsmDescr": "",
            "fsmProgr": "100",
            "fsmRmtInvErrCode": "none",
            "fsmRmtInvErrDescr": "",
            "fsmRmtInvRslt": "",
            "fsmStageDescr": "",
            "fsmStatus": "nop",
            "fsmTry": "0",
            "hotfix": "",
            "identifier": "ftd_cluster1",
            "operationalState": "online",
```

```
"reasonForDebundle": "",
"resourceProfileName": "RP20",
"runningVersion": "7.1.0.90",
```

#### . . .

#### Archivo show-tech del chasis FXOS

El estado y la configuración de alta disponibilidad y escalabilidad de FTD se pueden verificar en el archivo show-tech del chasis Firepower 4100/9300.

Siga estos pasos para verificar la configuración de alta disponibilidad y escalabilidad y el estado en el archivo show-tech del chasis FXOS:

1. Para las versiones 2.7 y posteriores de FXOS, abra el archivo **sam\_techsupportinfo** en <name>\_BC1\_all.tar/FPRM\_A\_TechSupport.tar.gz/FPRM\_A\_TechSupport.tar Para versiones anteriores, abra el archivo **sam\_techsupportinfo** en FPRM\_A\_TechSupport.tar.gz/FPRM\_A\_TechSupport.tar.

2. Para verificar el estado de failover, verifique el valor del valor del atributo **ha-role** bajo el slot específico en la sección **`show slot extend detail` :** 

# pwd /var/tmp/20220313201802\_F241-01-11-FPR-2\_BC1\_all/FPRM\_A\_TechSupport/ # cat sam\_techsupportinfo `show slot expand detail` Slot: Slot ID: 1 Log Level: Info Admin State: Ok Oper State: Online Disk Format State: Ok Disk Format Status: 100% Clear Log Data: Available Error Msg: Application Instance: App Name: ftd Identifier: ftd1 Admin State: Enabled Oper State: Online Running Version: 7.1.0.90 Startup Version: 7.1.0.90 Deploy Type: Container Turbo Mode: No Profile Name: RP20 Hotfixes: Externally Upgraded: No Cluster State: Not Applicable Cluster Role: None Current Job Type: Start Current Job Progress: 100 Current Job State: Succeeded Clear Log Data: Available Error Msq: Current Task: App Attribute:

```
App Attribute Key: firepower-mgmt-ip
Value: 10.62.148.89
App Attribute Key: ha-lan-intf
Value: Ethernet1/2
App Attribute Key: ha-link-intf
Value: Ethernet1/2
App Attribute Key: ha-role
Value: active
App Attribute Key: mgmt-url
```

Value: https://10.62.184.21/

`show logical-device detail expand`

3. Para verificar la configuración del clúster de FTD, verifique el valor del valor del atributo **Mode** en la ranura específica de la sección **`show Logical-device detail extend` :** 

```
Logical Device:
   Name: ftd_cluster1
   Description:
   Slot ID: 1
   Mode: Clustered
   Oper State: Ok
   Template Name: ftd
   Error Msg:
   Switch Configuration Status: Ok
   Sync Data External Port Link State with FTD: Disabled
   Current Task:
    Cluster Bootstrap:
       Name of the cluster: ftd_cluster1
       Mode: Spanned Etherchannel
       Chassis Id: 1
       Site Id: 1
       Kev:
       Cluster Virtual IP: 0.0.0.0
       IPv4 Netmask: 0.0.0.0
       IPv4 Gateway: 0.0.0.0
       Pool Start IPv4 Address: 0.0.0.0
       Pool End IPv4 Address: 0.0.0.0
        Cluster Virtual IPv6 Address: ::
       IPv6 Prefix Length:
       IPv6 Gateway: ::
       Pool Start IPv6 Address: ::
       Pool End IPv6 Address: ::
       Last Updated Timestamp: 2022-05-20T13:38:21.872
        Cluster Control Link Network: 10.173.0.0
```

•••

4. Para verificar el estado del clúster de FTD, verifique el valor de los valores de los atributos Estado del clúster y Función del clúster bajo el slot específico en la sección `show slot expandetail`:

```
`show slot expand detail`
Slot:
    Slot ID: 1
    Log Level: Info
    Admin State: Ok
```

Oper State: Online Disk Format State: Ok Disk Format Status: Clear Log Data: Available Error Msg: Application Instance: App Name: ftd Identifier: ftd\_cluster1 Admin State: Enabled Oper State: Online Running Version: 7.1.0.90 Startup Version: 7.1.0.90 Deploy Type: Native Turbo Mode: No Profile Name: Hotfixes: Externally Upgraded: No Cluster State: In Cluster Cluster Role: Master Current Job Type: Start Current Job Progress: 100 Current Job State: Succeeded Clear Log Data: Available Error Msg: Current Task:

# Alta disponibilidad y escalabilidad de ASA

El estado y la configuración de alta disponibilidad y escalabilidad de ASA se pueden verificar con el uso de estas opciones:

- CLI de ASA
- sondeo de ASA SNMP
- archivo show-tech ASA
- Interfaz de usuario de FCM
- CLI FXOS
- FXOS REST-API
- Archivo show-tech del chasis FXOS

## CLI de ASA

Siga estos pasos para verificar la configuración de alta disponibilidad y escalabilidad de ASA en ASA CLI:

- 1. Utilice estas opciones para acceder a ASA CLI de acuerdo con la plataforma y el modo de implementación:
- Acceso directo de Telnet/SSH a ASA en Firepower 1000/3100 y Firepower 2100 en modo de dispositivo
- Acceso desde la CLI de la consola FXOS en Firepower 2100 en el modo de plataforma y conexión a ASA a través del comando connect asa
- Acceso desde FXOS CLI a través de comandos (Firepower 4100/9300):
   connect module <x> [console|telnet], donde x es el ID de ranura, y luego connect asa

 Para ASA virtual, acceso SSH directo al ASA o acceso a la consola desde el hipervisor o la interfaz de usuario de la nube

2. Para verificar la configuración y el estado de failover de ASA, ejecute los comandos **show running-config failover** y **show failover state** en la CLI de ASA.

Si no se configura la conmutación por fallas, se muestra este resultado:

```
asa# show running-config failover

no failover

asa# show failover state

State Last Failure Reason Date/Time

This host - Secondary

Disabled None

Other host - Primary

Not Detected None

====Configuration State==

===Communication State==
```

Si se configura la conmutación por fallas, se muestra este resultado:

```
asa# show running-config failover
failover failover lan unit primary
failover lan interface failover-link Ethernet1/1
failover replication http
failover link failover-link Ethernet1/1
failover interface ip failover-link 10.30.35.2 255.255.0 standby 10.30.35.3
# show failover state
                          Last Failure Reason Date/Time
             State
This host - Primary
            Active
                           None
Other host - Secondary
           Standby Ready Comm Failure 19:42:22 UTC May 21 2022
====Configuration State===
      Sync Done
====Communication State===
      Mac set
```

3. Para verificar la configuración y el estado del clúster ASA, ejecute los comandos **show runningconfig cluster** y **show cluster info** en la CLI.

Si el clúster no está configurado, se muestra este resultado:

```
asa# show running-config cluster
asa# show cluster info
Clustering is not configured
Si se configura el clúster, se muestra este resultado:
```

```
asa# show running-config cluster
cluster group asa_cluster1
key *****
local-unit unit-1-1
cluster-interface Port-channel48.205 ip 10.174.1.1 255.255.0.0
priority 9
health-check holdtime 3
health-check data-interface auto-rejoin 3 5 2
health-check cluster-interface auto-rejoin unlimited 5 1
```

health-check system auto-rejoin 3 5 2 health-check monitor-interface debounce-time 500 site-id 1 no unit join-acceleration enable

#### asa# show cluster info Cluster asa\_cluster1: On

```
Tutoufana mada
```

```
Interface mode: spanned
Cluster Member Limit : 16
```

```
This is "unit-1-1" in state MASTER

ID : 0

Site ID : 1

Version : 9.17(1)

Serial No.: FLM2949C5232IT

CCL IP : 10.174.1.1

CCL MAC : 0015.c500.018f

Module : FPR4K-SM-24
```

## SNMP ASA

Siga estos pasos para verificar la configuración de alta disponibilidad y escalabilidad de ASA a través de SNMP:

- 1. Asegúrese de que SNMP esté configurado y habilitado.
- 2. Para verificar la configuración de failover y el sondeo de estado, el OID .1.3.6.1.4.1.9.9.147.1.2.1.1.1.

Si no se configura la conmutación por fallas, se muestra este resultado:

```
# snmpwalk -v2c -c ciscol23 -On 192.0.2.10 .1.3.6.1.4.1.9.9.147.1.2.1.1.1
SNMPv2-SMI::enterprises.9.9.147.1.2.1.1.1.2.4 = STRING: "Failover LAN Interface"
SNMPv2-SMI::enterprises.9.9.147.1.2.1.1.1.2.6 = STRING: "Primary unit"
SNMPv2-SMI::enterprises.9.9.147.1.2.1.1.1.2.7 = STRING: "Secondary unit (this device)"
SNMPv2-SMI::enterprises.9.9.147.1.2.1.1.1.3.4 = INTEGER: 3
SNMPv2-SMI::enterprises.9.9.147.1.2.1.1.1.3.6 = INTEGER: 3
SNMPv2-SMI::enterprises.9.9.147.1.2.1.1.1.3.7 = INTEGER: 3
SNMPv2-SMI::enterprises.9.9.147.1.2.1.1.1.4.4 = STRING: "not Configured"
SNMPv2-SMI::enterprises.9.9.147.1.2.1.1.1.4.6 = STRING: "Failover Off"
SNMPv2-SMI::enterprises.9.9.147.1.2.1.1.1.4.7 = STRING: "Failover Off"
Si se configura la conmutación por fallas, se muestra este resultado:
```

```
# snmpwalk -v2c -c cisco123 -On 192.0.2.10 .1.3.6.1.4.1.9.9.147.1.2.1.1.1
SNMPv2-SMI::enterprises.9.9.147.1.2.1.1.1.2.4 = STRING: "Failover LAN Interface"
SNMPv2-SMI::enterprises.9.9.147.1.2.1.1.1.2.6 = STRING: "Primary unit (this device)" <--
This device is primary
SNMPv2-SMI::enterprises.9.9.147.1.2.1.1.1.2.7 = STRING: "Secondary unit"
SNMPv2-SMI::enterprises.9.9.147.1.2.1.1.1.3.4 = INTEGER: 2
SNMPv2-SMI::enterprises.9.9.147.1.2.1.1.1.3.6 = INTEGER: 9
SNMPv2-SMI::enterprises.9.9.147.1.2.1.1.1.3.7 = INTEGER: 10
SNMPv2-SMI::enterprises.9.9.147.1.2.1.1.1.4.4 = STRING: "fover Ethernet1/2"
SNMPv2-SMI::enterprises.9.9.147.1.2.1.1.1.4.6 = STRING: "Active unit" <--
Primary device is active
SNMPv2-SMI::enterprises.9.9.147.1.2.1.1.1.4.7 = STRING: "Standby unit"
3. Para verificar la configuración y el estado del clúster, sondee el OID 1.3.6.1.4.1.9.9.491.1.8.1.</pre>
```

Si el clúster no está configurado, se muestra este resultado:

# snmpwalk -v2c -c cisco123 192.0.2.12 .1.3.6.1.4.1.9.9.491.1.8.1
SNMPv2-SMI::enterprises.9.9.491.1.8.1.1.0 = INTEGER: 0
Si el clúster está configurado, pero no habilitado, se muestra este resultado:

```
# snmpwalk -v2c -c cisco123 -On 192.0.2.12 .1.3.6.1.4.1.9.9.491.1.8.1
.1.3.6.1.4.1.9.9.491.1.8.1.1.0 = INTEGER: 0 <-- Cluster status, disabled
.1.3.6.1.4.1.9.9.491.1.8.1.2.0 = INTEGER: 1
.1.3.6.1.4.1.9.9.491.1.8.1.3.0 = INTEGER: 0 <-- Cluster unit state, disabled
.1.3.6.1.4.1.9.9.491.1.8.1.4.0 = INTEGER: 11
.1.3.6.1.4.1.9.9.491.1.8.1.5.0 = STRING: "asa_cluster1" <-- Cluster group name
.1.3.6.1.4.1.9.9.491.1.8.1.6.0 = STRING: "unit-1-1" <-- Cluster unit name
.1.3.6.1.4.1.9.9.491.1.8.1.7.0 = INTEGER: 0 <-- Cluster unit ID
.1.3.6.1.4.1.9.9.491.1.8.1.8.0 = INTEGER: 1 <-- Cluster side ID</pre>
```

Si el clúster está configurado, habilitado y en funcionamiento, se muestra este resultado:

```
# snmpwalk -v2c -c cisco123 -On 192.0.2.12 .1.3.6.1.4.1.9.9.491.1.8.1
.1.3.6.1.4.1.9.9.491.1.8.1.1.0 = INTEGER: 1 <-- Cluster status, enabled
.1.3.6.1.4.1.9.9.491.1.8.1.3.0 = INTEGER: 16 <-- Cluster unit state, control unit
.1.3.6.1.4.1.9.9.491.1.8.1.5.0 = STRING: "asa_cluster1" <-- Cluster group name
.1.3.6.1.4.1.9.9.491.1.8.1.6.0 = STRING: "unit-1-1" <-- Cluster unit name
.1.3.6.1.4.1.9.9.491.1.8.1.7.0 = INTEGER: 0 <-- Cluster unit ID
.1.3.6.1.4.1.9.9.491.1.8.1.8.0 = INTEGER: 1 <-- Cluster side ID
...</pre>
```

Para obtener más información sobre las descripciones de OID, refiérase a <u>CISCO-UNIFIED-</u> <u>FIREWALL-MIB</u>.

#### archivo show-tech ASA

1. Para verificar la configuración y el estado de failover de ASA, verifique la sección **show** failover.

Si no se configura la conmutación por fallas, se muestra este resultado:

Failover Off Failover unit Secondary Failover LAN Interface: not Configured Reconnect timeout 0:00:00 Unit Poll frequency 1 seconds, holdtime 15 seconds Interface Poll frequency 5 seconds, holdtime 25 seconds Interface Policy 1 Monitored Interfaces 3 of 1292 maximum MAC Address Move Notification Interval not set Si se configura la conmutación por fallas, se muestra este resultado:

----- show failover -----

Failover On

#### Failover unit Primary

```
Failover LAN Interface: fover Ethernet1/2 (up)
Reconnect timeout 0:00:00
Unit Poll frequency 1 seconds, holdtime 15 seconds
Interface Poll frequency 5 seconds, holdtime 25 seconds
Interface Policy 1
Monitored Interfaces 1 of 1291 maximum
MAC Address Move Notification Interval not set
failover replication http
Version: Ours 9.17(1), Mate 9.17(1)
Serial Number: Ours FLM2006EN9AB11, Mate FLM2006EQZY02
Last Failover at: 13:45:46 UTC May 20 2022
        This host: Primary - Active
                Active time: 161681 (sec)
                slot 0: UCSB-B200-M3-U hw/sw rev (0.0/9.17(1)) status (Up Sys)
        Other host: Secondary - Standby Ready
                Active time: 0 (sec)
                slot 0: UCSB-B200-M3-U hw/sw rev (0.0/9.17(1)) status (Up Sys)
```

2. Para verificar la configuración del clúster y el estado, verifique la sección show cluster info.

Si el clúster no está configurado, se muestra este resultado:

-----clustering is not configured Si el clúster está configurado y habilitado, se muestra este resultado:

------ show cluster info ------Cluster asa\_cluster1: On Interface mode: spanned Cluster Member Limit : 16 This is "unit-1-1" in state MASTER ID : 0 Site ID : 1 Version : 9.17(1) Serial No.: FLM2949C5232IT CCL IP : 10.174.1.1 CCL MAC : 0015.c500.018f Module : FPR4K-SM-24

•••

#### Interfaz de usuario de FCM

Siga los pasos de la sección.

#### **CLI FXOS**

Siga los pasos de la sección.

### **FXOS REST-API**

Siga los pasos de la sección.

#### Archivo show-tech del chasis FXOS

Siga los pasos de la sección.

# Verificar el modo Firewall

# modo Firewall FTD

El modo de firewall hace referencia a una configuración de firewall ruteada o transparente.

El modo de firewall FTD se puede verificar con estas opciones:

- CLI FTD
- show-tech de FTD
- Interfaz de usuario de FMC
- FMC REST-API
- Interfaz de usuario de FCM
- CLI FXOS
- FXOS REST-API
- Archivo show-tech del chasis FXOS

Nota: FDM no admite el modo transparente.

# CLI FTD

Siga estos pasos para verificar el modo de firewall FTD en la CLI de FTD:

1. Utilice estas opciones para acceder a la CLI de FTD de acuerdo con la plataforma y el modo de implementación:

- Acceso SSH directo a FTD: todas las plataformas
- Acceso desde la CLI de la consola FXOS (Firepower 1000/2100/3100) a través del comando connect ftd
- Acceso desde la CLI de FXOS a través de comandos (Firepower 4100/9300): connect module <x> [console]telnet], donde x es el ID de ranura, y luego

**connect ftd [instance],** donde la instancia sólo es relevante para la implementación de varias instancias.

- Para los FTD virtuales, acceso SSH directo a FTD o acceso a la consola desde el hipervisor o la interfaz de usuario de la nube
- 2. Para verificar el modo de firewall, ejecute el comando show firewall en la CLI:

> show firewall
Firewall mode: Transparent

# Archivo de Troubleshooting de FTD

Siga estos pasos para verificar el modo de firewall FTD en el archivo de solución de problemas FTD:

1. Abra el archivo de solución de problemas y navegue hasta la carpeta **<filename>**trouTroubleshooting .tar/results-<date>---xxxxxx/command-output.

2. Abra el archivo usr-local-sf-bin-sfcli.pl show\_tech\_support asa\_lina\_cli\_util.output:

| # pwd                                                                                           |  |
|-------------------------------------------------------------------------------------------------|--|
| /ngfw/var/common/results-05-22-2022102758/command-outputs                                       |  |
| <pre># cat 'usr-local-sf-bin-sfcli.pl show_tech_support asa_lina_cli_util.output'</pre>         |  |
| <ol> <li>Para verificar el modo de firewall FTD, verifique la sección show firewall:</li> </ol> |  |
| show firewall                                                                                   |  |
| Firewall mode: Transparent                                                                      |  |

Interfaz de usuario de FMC

Siga estos pasos para verificar el modo de firewall FTD en la interfaz de usuario de FMC:

1. Elija Devices > Device Management:

| Firepower Management Center<br>Overview / Dashboards / Management<br>Overview / Dashboards / Management                                                                                                    | Policies 1 Devices Objects AMP Intelligen                                                                                                    | ce Deploy                                                                                                    | ୍ 🚰 🌣 🕜 Global ∖ admin ▾ |
|----------------------------------------------------------------------------------------------------|----------------------------------------------------------------------------------------------------|----------------------------------------------------------------------------------------------------|--------------------------|
| Name           Access Controlled User Statistics           Provides traffic and initrusion event statistics by user           Application Statistics           Provides traffic and initrusion event statistics by application | Device Management         VPN           Device Upgrade         Site To Site           NAT         Remote Acce           QoS         Dynamic Acc           Platform Settings         Troubleshoot           FlexConfig         Site to Site M           Certificates         Site to Site M | Troubleshoot<br>File Download<br>Threat Defens<br>ress Policy Packet Tracer<br>ing Packet Captur<br>Ionitoring | re CLI                   |
| Application Statistics (7.1.0) Provides application statistics Connection Summary Provides tables and charts of the activity on your monitored network segment organized by different                                          | criteria                                                                                                    | admin No<br>admin No                                                                                           |                          |
| Detailed Dashboard<br>Provides a detailed view of activity on the appliance                                                                                                    |                                                                                                    | admin No                                                                                                    | No [ Q / ]               |
| Detailed Dashboard (7.0.0)<br>Provides a detailed view of activity on the appliance                                                                                                    |                                                                                                    | admin No                                                                                                    | No 🗈 🔍 🖉                 |
| Files Dashboard<br>Provides an overview of Malware and File Events                                                                                                    |                                                                                                    | admin No                                                                                                    | No 🖆 🔍 🖉 🗑               |
| Security Intelligence Statistics<br>Provides Security Intelligence statistics                                                                                                    |                                                                                                    | admin No                                                                                                    | No 🖆 🤇 🖍 🗑               |
| Summary Dashboard<br>Provides a summary of activity on the appliance                                                                                                    |                                                                                                    | admin No                                                                                                    | Yes 🗈 🖓 🗸 🗑              |
|                                                                                                    |                                                                                                    |                                                                                                    |                          |

2. Verifique las etiquetas Ruteadas o Transparentes:

| altalta<br>cisco    | Firepower Management Center Oven                                    | view Analysis Po        | licies D     | Devices Objects AMP                                             |              | De                    | ploy Q 🌮 🌣 🛛 🗸  | AB2∖admin▼           |
|---------------------|---------------------------------------------------------------------|-------------------------|--------------|-----------------------------------------------------------------|--------------|-----------------------|-----------------|----------------------|
| View By:<br>All (5) | Domain                                                              | Normal (5)              | oloyment Per | nding (0) • Upgrade (0) • Sno                                   | rt 3 (5)     |                       | Q Search Device | ant History<br>Add 🔻 |
| Collapse /          | M                                                                   |                         |              |                                                                 |              |                       |                 |                      |
|                     | lamo                                                                | Model                   | Version      | Chassis                                                         | Licenses     | Access Control Policy | Group           |                      |
| •                   | LAB2 (3)                                                            |                         |              |                                                                 |              |                       |                 |                      |
|                     | Cluster (2)                                                         |                         |              |                                                                 |              |                       |                 |                      |
|                     | 10.62,148,188(Control) Snort 3<br>10.62,148,188 - Routed            | Firepower 4120 with FTD | 7.1.0        | EP4120-5:443<br>Security Module - 1 (Container)                 | Base, Threat | acp1                  |                 | :                    |
|                     | 10.62.148.191 Snort 3<br>10.62.148.191 - Bounces                    | Firepower 4120 with FTD | 7.1.0        | KSEC-FPR4100-6.cisco.com:443<br>Security Module - 1 (Container) | Base, Threat | acp1                  |                 | :                    |
|                     | <ul> <li>✓ Itd_ha<br/>High Availability</li> </ul>                  |                         |              |                                                                 |              |                       |                 | 1:                   |
|                     | ftd_ha_1(Primary, Active) Snort 3<br>10,62,148.89 Transparent       | Firepower 4150 with FTD | 7.1.0        | III KSEC-FPR4100-3:443<br>Security Module - 1 (Container)       | Base, Threat | acp1                  |                 | :                    |
|                     | ftd_ha_2(Secondary, Standby) Snort 3<br>10.62.148.125 - Transparent | Firepower 4150 with FTD | 7.1.0        | Firepower-9300.cisco.com:443<br>Security Module - 1 (Container) | Base, Threat | acp1                  |                 | :                    |
| 0                   | o ftd_standalone Snort 3<br>10.62.148.181 - Routed                  | Firepower 2120 with FTD | 7.1.0        | N/A                                                             | Base, Threat | acp1                  |                 | 1:                   |
|                     |                                                                     |                         |              |                                                                 |              |                       |                 |                      |

## **FMC REST-API**

Siga estos pasos para verificar el modo de firewall FTD a través de FMC REST-API. Utilice un cliente REST-API. En este ejemplo, se utiliza **curl**:

1. Solicitar un token de autenticación:

```
# curl -s -k -v -X POST 'https://192.0.2.1/api/fmc_platform/v1/auth/generatetoken' -H
'Authentication: Basic' -u 'admin:Cisco123' | grep -i X-auth-access-token
< X-auth-access-token: 5d817ef7-f12f-4dae-b0c0-cd742d3bd2eb</pre>
```

2. Identifique el dominio que contiene el dispositivo. En la mayoría de las consultas de la API REST, el parámetro **domain** es obligatorio. Utilice el token en esta consulta para recuperar la lista de dominios:

```
# curl -s -k -X 'GET' 'https://192.0.2.1/api/fmc platform/v1/info/domain' -H 'accept:
application/json' -H 'X-auth-access-token: 5d817ef7-f12f-4dae-b0c0-cd742d3bd2eb' | python -m
json.tool
{
  "items":
[
        {
            "name": "Global",
            "type": "Domain",
            "uuid": "e276abec-e0f2-11e3-8169-6d9ed49b625f"
        },
        {
            "name": "Global/LAB2",
            "type": "Domain",
            "uuid": "84cc4afe-02bc-b80a-4b09-00000000000"
        },
```

3. Utilice el UUID de dominio para consultar los **registros** de **dispositivos** específicos y el UUID de dispositivo específico:

4. Utilice el UUID de dominio y el UUID de dispositivo/contenedor del Paso 3 en esta consulta, y verifique el valor de **ftdMode**:

```
# curl -s -k -X 'GET' 'https://192.0.2.1./api/fmc_config/v1/domain/84cc4afe-02bc-b80a-4b09-
0000000000/devices/devicerecords/796eb8f8-d83b-11ec-941d-b9083eb612d8' -H 'accept:
application/json' -H 'X-auth-access-token: 5d817ef7-f12f-4dae-b0c0-cd742d3bd2eb' | python -m
json.tool
. . .
{
    "accessPolicy": {
        "id": "00505691-3a23-0ed3-0006-536940224514",
        "name": "acp1",
        "type": "AccessPolicy"
    },
    "advanced": {
        "enableOGS": false
    },
    "description": "NOT SUPPORTED",
    "ftdMode": "ROUTED",
```

#### Interfaz de usuario de FCM

El modo de firewall se puede verificar para FTD en Firepower 4100/9300.

Siga estos pasos para verificar el modo de firewall FTD en la interfaz de usuario de FCM:

1. Edite el dispositivo lógico en la página Dispositivos lógicos:

| Overview     | Interfaces    | Logical Device | s Security Engine | Platform Settings                   |                     |                                                                                                    |                                                                                                    |                   | System Tools I | Help admin |
|--------------|---------------|----------------|-------------------|-------------------------------------|---------------------|----------------------------------------------------------------------------------------------------|----------------------------------------------------------------------------------------------------|-------------------|----------------|------------|
| Logical Devi | ce List       | 1              |                   | (1 Container instance) 77% (66 of 8 | 86) Cores Available |                                                                                                    |                                                                                                    |                   | C Refresh      | 🗿 Add 🔹    |
| ftd1         |               |                | Standalone        | Status:ok                           |                     |                                                                                                    |                                                                                                    |                   | 2              | 2 🖉 :      |
| Applica      | tion          | Version        | Resource Pr       | ofile Management IP                 | Gateway             | Managen                                                                                                    | nent Port                                                                                                    | Status            |                |            |
| H FTD        |               | 7.1.0.90       | RP20              | 10.62.148.89                        | 10.62.148.1         | Ethernet1,                                                                                                    | /1                                                                                                    | Online            |                | c 🛓 🔿      |
|              | Interface Nam | e              |                   | Туре                                |                     | Attributes                                                                                                    |                                                                                                    |                   |                |            |
|              | Ethernet1/2   |                |                   | data<br>data                        |                     | Cluster Operational Statu:<br>FIREPOWER-MGMT-IP<br>HA-LINK-INTF<br>HA-LAN-INTF<br>MGMT-URL<br>HA-ROLE<br>UUID | s: not-applicable<br>: 10.62.148.89<br>: Ethernet1/2<br>: Ethernet1/2<br>: https://10.62.184.21/<br>: active<br>: 796eb8f8-d83b-11ec- | 941d-b9083eb612d8 |                |            |

2. Haga clic en el icono de la aplicación y verifique el Modo Firewall en la ficha Configuración:

| c      | overview Interfaces                                   | Logi     | ical Devices Security E   | ngine Platform Settings                     |                        |          |      |                              |        | System | Tools Help admin |
|--------|-------------------------------------------------------|----------|---------------------------|---------------------------------------------|------------------------|----------|------|------------------------------|--------|--------|------------------|
| E<br>S | <mark>diting - ftd1</mark><br>Standalone   Cisco Fire | power    | Ihreat Defense   7.1.0.90 | Cisco Firepower Threat Defense - I          | Bootstrap Configuratio | n Di     | ×    |                              |        | Sav    | Cancel           |
| D      | ata Ports                                             |          |                           | General Information Settings Agree          | ement                  | ·        | ^    |                              |        |        |                  |
| Г      | Ethernet1/2                                           |          |                           | 2                                           |                        |          |      |                              |        |        |                  |
|        | Ethernet1/3                                           |          |                           | Permit Expert mode for FTD SSH<br>sessions: | yes                    | ~        |      |                              |        |        |                  |
|        | Ethernet1/4                                           |          |                           | acatona.                                    |                        |          |      |                              |        |        |                  |
|        | Ethernet1/5                                           |          |                           | Search domains:                             | cisco.com              |          |      |                              |        |        |                  |
|        | + Ethernet1/6                                         |          |                           | Firewall Mode:                              | Transparent            | *        |      |                              |        | 1      |                  |
|        | Ethernet1/7                                           |          |                           | DNS Servers:                                | 8.8.8.8                |          |      | 1                            |        |        |                  |
|        | Ethernet1/8                                           |          |                           | Fully Qualified Hostname:                   |                        |          |      |                              |        |        |                  |
|        |                                                       |          |                           | i ony quanta riasonanci                     |                        |          |      |                              |        |        |                  |
|        |                                                       |          |                           | Password:                                   |                        | Set: Yes |      | FTD - 7.1.0.9<br>Ethernet1/1 | 00     |        |                  |
|        |                                                       |          |                           | Confirm Password:                           |                        |          |      | Click to configu             | re     |        |                  |
|        |                                                       |          |                           | Registration Key:                           |                        | Set: Yes |      |                              |        |        |                  |
|        |                                                       |          |                           | Confirm Registration Key                    |                        |          |      |                              |        |        |                  |
|        |                                                       |          |                           | commit Registration Rey.                    |                        |          |      |                              |        |        |                  |
|        |                                                       |          |                           | Firepower Management Center IP:             | 10.62.184.21           |          |      |                              |        |        |                  |
|        |                                                       |          |                           | Firepower Management Center NAT ID:         |                        |          |      |                              |        |        |                  |
|        |                                                       |          |                           | Eventing Interface:                         |                        | ~        |      |                              |        |        |                  |
|        |                                                       |          |                           | Hardware Counto:                            | Eashlad                | 5        |      |                              |        |        |                  |
|        | Application                                           | Version  | Resou                     | hardware crypto.                            | chabled                | ·        | 40   | anagement Port               | Status |        |                  |
| ۲      | FTD                                                   | 7.1.0.90 | RP20                      |                                             |                        |          | ¥ :t | hernet1/1                    | online |        |                  |
|        | Interface Nam                                         | e        |                           |                                             | OK                     | Cancel   | -    |                              |        |        |                  |
|        | Ethernet1/2                                           |          |                           | data                                        |                        |          |      |                              |        |        |                  |
|        | Ethernet1/3                                           |          |                           | data                                        |                        |          |      |                              |        |        |                  |
|        |                                                       |          |                           |                                             |                        |          |      |                              |        |        |                  |

## **CLI FXOS**

El modo de firewall se puede verificar para FTD en Firepower 4100/9300.

Siga estos pasos para verificar el modo de firewall FTD en la CLI de FXOS:

- 1. Establezca una conexión de consola o SSH al chasis.
- 2. Cambie al alcance ssa, luego cambie al **dispositivo lógico** específico, **ejecute el comando show mgmt-bootstrap expanda** y verifique el valor del atributo FIREWALL\_MODE:

```
firepower# scope ssa
firepower /ssa # scope logical-device ftd_cluster1
firepower /ssa/logical-device # show mgmt-bootstrap expand
Management Configuration:
  App Name: ftd
   Secret Bootstrap Key:
      Key
                          Value
      ----- -----
      PASSWORD
      REGISTRATION_KEY
   IP v4:
      Slot ID Management Sub Type IP Address Netmask Gateway Last
Updated Timestamp
                                              -----
_____
            1 Firepower 10.62.148.188 255.255.128 10.62.148.129 2022-05-
20T13:50:06.238
   Bootstrap Key:
      Кеу
                           Value
      ----- -----
      DNS_SERVERS
                           192.0.2.250
      FIREPOWER_MANAGER_IP 10.62.184.21
FIREWALL_MODE routed
```

### **FXOS REST API**

FXOS REST-API es compatible con Firepower 4100/9300.

Siga estos pasos para verificar el modo de firewall FTD a través de la solicitud FXOS REST-API. Utilice un cliente REST-API. En este ejemplo, se utiliza **curl**:

1. Solicitar un token de autenticación:

```
# curl -k -X POST -H 'USERNAME: admin' -H 'PASSWORD: Cisco123'
https://192.0.2.100/api/ld/ftd_cluster1
{
    "refreshPeriod": "0",
    "token": "3dba916cdfb850c204b306a138cde9659ba997da4453cdc0c37ffb8888816c94d"
}
2 | ltilice el identificador de dispositivo lógico en esta consulta y verifique el valor
```

2. Utilice el identificador de dispositivo lógico en esta consulta y verifique el valor de la clave **FIREWALL\_MODE**:

```
Archivo show-tech del chasis FXOS
```

El modo de firewall para FTD se puede verificar en el archivo show-tech de Firepower 4100/9300.

Siga estos pasos para verificar el modo de firewall FTD en el archivo show-tech del chasis FXOS:

1. Para las versiones 2.7 y posteriores de FXOS, abra el archivo **sam\_techsupportinfo** en <name>\_BC1\_all.tar/ FPRM\_A\_TechSupport.tar.gz/FPRM\_A\_TechSupport.tar

Para versiones anteriores, abra el archivo **sam\_techsupportinfo** en **FPRM\_A\_TechSupport.tar.gz/ FPRM\_A\_TechSupport.tar.** 

2. Verifique la sección "show Logical-device detail extend" bajo el identificador específico y la ranura:

• • •

`show logical-device detail expand` Logical Device: Name: ftd\_cluster1 Description: Slot ID: 1 Mode: Clustered Oper State: Ok Template Name: ftd Error Msg: Switch Configuration Status: Ok Sync Data External Port Link State with FTD: Disabled Current Task: . . . Bootstrap Key: Key: DNS\_SERVERS Value: 192.0.2.250 Last Updated Timestamp: 2022-05-20T13:28:37.093 Key: FIREPOWER\_MANAGER\_IP Value: 10.62.184.21 Last Updated Timestamp: 2022-05-20T13:28:37.093 Key: FIREWALL\_MODE Value: routed Last Updated Timestamp: 2022-05-20T13:28:37.093 . . .

# modo Firewall ASA

El modo de firewall ASA se puede verificar con estas opciones:

- CLI de ASA
- show-tech ASA
- Interfaz de usuario de FCM
- CLI FXOS
- FXOS REST-API
- Archivo show-tech del chasis FXOS

## CLI de ASA

Siga estos pasos para verificar el modo de firewall ASA en ASA CLI:

- 1. Utilice estas opciones para acceder a ASA CLI de acuerdo con la plataforma y el modo de implementación:
- Acceso directo de Telnet/SSH a ASA en Firepower 1000/3100 y Firepower 2100 en modo de dispositivo
- Acceso desde la CLI de la consola FXOS en Firepower 2100 en el modo de plataforma y conexión a ASA a través del comando **connect asa**
- Acceso desde FXOS CLI a través de comandos (Firepower 4100/9300): connect module <x> [console]telnet], donde x es el ID de ranura, y luego connect asa
- Para ASA virtual, acceso SSH directo al ASA o acceso a la consola desde el hipervisor o la interfaz de usuario de la nube
- 2. Ejecute el comando show firewall en la CLI:

asa# show firewall Firewall mode: Routed

### archivo show-tech ASA

Para verificar el modo de firewall ASA, verifique la sección show firewall:

----- show firewall ----- Firewall mode: Routed

Interfaz de usuario de FCM

Siga los pasos de la sección.

**CLI FXOS** 

Siga los pasos de la sección.

### **FXOS REST-API**

Siga los pasos de la sección.

### Archivo show-tech del chasis FXOS

Siga los pasos de la sección.

# Verificar tipo de implementación de instancia

Hay dos tipos de implementación de instancias de aplicación:

- Instancia nativa: una instancia nativa utiliza todos los recursos (CPU, RAM y espacio en disco) del módulo/motor de seguridad, por lo que sólo puede instalar una instancia nativa.
- Instancia de contenedor: una instancia de contenedor utiliza un subconjunto de recursos del módulo/motor de seguridad. La capacidad de varias instancias sólo se admite para el FTD administrado por FMC; no es compatible con el ASA o el FTD administrado por FDM.

La configuración de la instancia del modo contenedor se soporta solamente para FTD en Firepower 4100/9300.

El tipo de implementación de instancia se puede verificar con el uso de estas opciones:

- CLI FTD
- FTD Show-tech
- Interfaz de usuario de FMC
- FMC REST-API
- Interfaz de usuario de FCM
- CLI FXOS
- FXOS REST-API

Archivo show-tech del chasis FXOS

# CLI FTD

Siga estos pasos para verificar el tipo de implementación de instancia de FTD en la CLI de FTD:

- 1. Utilice estas opciones para acceder a la CLI de FTD de acuerdo con la plataforma y el modo de implementación:
- Acceso SSH directo a FTD: todas las plataformas
- Acceso desde la CLI de FXOS a través de comandos (Firepower 4100/9300):

**connect module <x> [console|telnet],** donde x es el ID de ranura, y luego **connect ftd [instance],** donde la instancia sólo es relevante para la implementación de instancias múltiples.

2. Ejecute el comando **show version system** y verifique la línea con la cadena **SSP Slot Number**. Si el **contenedor** existe en esta línea, el FTD se ejecuta en modo contenedor:

| > show version system |                                                                     |
|-----------------------|---------------------------------------------------------------------|
| [                     | firepower ]                                                         |
| Model                 | : Cisco Firepower 4120 Threat Defense (76) Version 7.1.0 (Build 90) |
| UUID                  | : 3344bc4a-d842-11ec-a995-817e361f7ea5                              |
| VDB version           | : 346                                                               |
|                       |                                                                     |

Cisco Adaptive Security Appliance Software Version 9.17(1) SSP Operating System Version 2.11(1.154)

Compiled on Tue 30-Nov-21 18:38 GMT by builders System image file is "disk0:/fxos-lfbff-k8.2.11.1.154.SPA" Config file at boot was "startup-config"

firepower up 2 days 19 hours Start-up time 3 secs

SSP Slot Number: 1 (Container)

# Archivo de Troubleshooting de FTD

Siga estos pasos para verificar el tipo de implementación de instancia de FTD en el archivo de solución de problemas de FTD:

- 1. Abra el archivo de solución de problemas y navegue hasta la carpeta **<filename>**trouTroubleshooting .tar/results-<date>--xxxxxx/command-output.
- 2. Abra el archivo usr-local-sf-bin-sfcli.pl show\_tech\_support asa\_lina\_cli\_util.output:

# pwd

```
/ngfw/var/common/results-05-22-2022--102758/command-outputs
```

# cat 'usr-local-sf-bin-sfcli.pl show\_tech\_support asa\_lina\_cli\_util.output'

3. Verifique la línea con la cadena **SSP Slot Number**. Si el **contenedor** existe en esta línea, el FTD se ejecuta en modo contenedor:

# Interfaz de usuario de FMC

Siga estos pasos para verificar el tipo de implementación de instancia de FTD en la interfaz de usuario de FMC:

| <ol> <li>Elija Devices &gt; Device Management:</li> </ol>                                                                                                    |                                                                                |                                                                                        |                        |
|----------------------------------------------------------------------------------------------------|--------------------------------------------------------------------------------|----------------------------------------------------------------------------------------|------------------------|
| Hitting         Firepower Management Center         Overview         Analysis         Policies         Objects         AMP         Info                                                                                                    | ntelligence                                                                    | Deploy Q 💰                                                                             | 🏝 🌣 🕜 Global \ admin 🔻 |
| Name         2         Device Management         VPN           Name         Device Upgrade         Site To           Access Controlled User Statistics         NAT         Remot           Provides traffic and intrusion event statistics by user         Platform Settings         Trouble           Application Statistics         Provides traffic and intrusion event statistics by application         FlexConfig         Site to           Provides traffic and intrusion event statistics by application         Certificates         Certificates | To Site<br>ote Access<br>mic Access Policy<br>eleshooting<br>o Site Monitoring | Troubleshoot<br>File Download<br>Threat Defense CLI<br>Packet Tracer<br>Packet Capture | Create Dashboard       |
| Application Statistics (7.1.0) Provides application statistics                                                                                                    | admin                                                                          | No No                                                                                  | C < / 1                |
| Connection Summary<br>Provides tables and charts of the activity on your monitored network segment organized by different criteria                                                                                                    | admin                                                                          | No No                                                                                  | C < ✓                  |
| Detailed Dashboard<br>Provides a detailed view of activity on the appliance                                                                                                    | admin                                                                          | No No                                                                                  | 12 Q / T               |
| Detailed Dashboard (7.0.0)<br>Provides a detailed view of activity on the appliance                                                                                                    | admin                                                                          | No No                                                                                  |                        |
| Files Dashboard<br>Provides an overview of Malware and File Events                                                                                                    | admin                                                                          | No No                                                                                  |                        |
| Security Intelligence Statistics Provides Security Intelligence statistics                                                                                                    | admin                                                                          | No No                                                                                  | Ľ < ≠ ī                |
| Summary Dashboard<br>Provides a summary of activity on the appliance                                                                                                    | admin                                                                          | No Yes                                                                                 | Ľ < ≠ ī                |
|                                                                                                    |                                                                                |                                                                                        |                        |

2. Compruebe la columna **Chasis**. Si el **contenedor** existe en la línea, el FTD se ejecuta en modo contenedor.

| cisco D      | irepower Management Center Ove                                      | rview Analysis P        | olicies     | Devices Objects AMP                                                       |              | De                    | ploy Q 🍄🌣 🍘 L   | AB2 \ admin 🔻 |  |  |  |
|--------------|---------------------------------------------------------------------|-------------------------|-------------|---------------------------------------------------------------------------|--------------|-----------------------|-----------------|---------------|--|--|--|
| View By:     | View By: Domain   Deployment History                                |                         |             |                                                                           |              |                       |                 |               |  |  |  |
| All (5)      | • Error (0) • Warning (0) • Offline (0)                             | Normal (5)              | eployment P | ending (0) • Upgrade (0) • Sn                                             | ort 3 (5)    |                       | Q Search Device | Add 🔻         |  |  |  |
| Collapse All |                                                                     |                         |             |                                                                           |              |                       |                 |               |  |  |  |
| Na           | me                                                                  | Model                   | Version     | Chassis                                                                   | Licenses     | Access Control Policy | Group           |               |  |  |  |
|              | AB2 (3)                                                             |                         |             |                                                                           |              |                       |                 | ^             |  |  |  |
| □ ~          | , ftd_cluster1 (2)<br>Cluster                                       |                         |             |                                                                           |              |                       |                 | 1             |  |  |  |
|              | 10.62.148.188(Control) Snort 3<br>10.62.148.188 - Routed            | Firepower 4120 with FTD | 7.1.0       | 目 FP4120-5:443<br>Security Module - 1 (Container)                         | Base, Threat | acp1                  |                 | :             |  |  |  |
|              | 10.62.148.191 Snort 3<br>10.62.148.191 - Routed                     | Firepower 4120 with FTD | 7.1.0       | 間 <u>KSEC-FPR4100-6.cisco.com</u> :443<br>Security Module - 1 (Container) | Base, Threat | acp1                  |                 | :             |  |  |  |
| □ ~          | ftd_ha<br>High Availability                                         |                         |             |                                                                           |              |                       |                 | 1             |  |  |  |
|              | C ftd_ha_1(Primary, Active) Snort 3<br>10.62.148.89 - Transparent   | Firepower 4150 with FTD | 7.1.0       | IIII KSEC-FPR4100-3:443<br>Security Module - 1 (Container)                | Base, Threat | acp1                  |                 | :             |  |  |  |
|              | ftd_ha_2(Secondary, Standby) Snort 3<br>10.62.148.125 - Transparent | Firepower 4150 with FTD | 7.1.0       | 間 frepower-9300.cisco.com:443<br>Security Module - 1 (Container)          | Base, Threat | acp1                  |                 | :             |  |  |  |

# **FMC REST-API**

Siga estos pasos para verificar el tipo de implementación de instancia de FTD a través de FMC REST-API. Utilice un cliente REST-API. En este ejemplo, se utiliza **curl**:

1. Solicitar un token de autenticación:

```
# curl -s -k -v -X POST 'https://192.0.2.1/api/fmc_platform/v1/auth/generatetoken' -H
'Authentication: Basic' -u 'admin:Cisco123' | grep -i X-auth-access-token
< X-auth-access-token: 5d817ef7-f12f-4dae-b0c0-cd742d3bd2eb</pre>
```

2. Identifique el dominio que contiene el dispositivo. En la mayoría de las consultas de la API REST, el parámetro **domain** es obligatorio. Utilice el token en esta consulta para recuperar la lista de dominios:

```
# curl -s -k -X 'GET' 'https://192.0.2.1/api/fmc_platform/v1/info/domain' -H 'accept:
application/json' -H 'X-auth-access-token: 5d817ef7-f12f-4dae-b0c0-cd742d3bd2eb' | python -m
json.tool
{
  "items":
[
        {
            "name": "Global",
            "type": "Domain",
            "uuid": "e276abec-e0f2-11e3-8169-6d9ed49b625f"
        },
        {
            "name": "Global/LAB2",
            "type": "Domain",
            "uuid": "84cc4afe-02bc-b80a-4b09-00000000000"
        },
```

3. Utilice el UUID de dominio para consultar los **registros** de **dispositivos** específicos y el UUID de dispositivo específico:

```
# curl -s -k -X 'GET' 'https://192.0.2.1/api/fmc_config/v1/domain/84cc4afe-02bc-b80a-4b09-
00000000000/devices/devicerecords' -H 'accept: application/json' -H 'X-auth-access-token:
5d817ef7-f12f-4dae-b0c0-cd742d3bd2eb' | python -m json.tool
```

4. Utilice el dominio UUID y el dispositivo/contenedor UUID del Paso 3 en esta consulta y verifique el valor de **isMultiInstance**:

```
# curl -s -k -X 'GET' 'https://192.0.2.1./api/fmc_config/v1/domain/84cc4afe-02bc-b80a-4b09-
00000000000/devices/devicerecords/796eb8f8-d83b-11ec-941d-b9083eb612d8' -H 'accept:
application/json' -H 'X-auth-access-token: 5d817ef7-f12f-4dae-b0c0-cd742d3bd2eb' | python -m
json.tool
...
"name": "ftd_cluster1",
"isMultiInstance": true,
```

## Interfaz de usuario de FCM

Para verificar el tipo de implementación de instancia de FTD, verifique el valor del atributo **Resource Profile** en Logical Devices. Si el valor no está vacío, el FTD se ejecuta en modo contenedor:

| Overview     | Interfaces | Logical Devices | Security Engine | Platform Sett      | latform Settings             |               |                 |        |                   |
|--------------|------------|-----------------|-----------------|--------------------|------------------------------|---------------|-----------------|--------|-------------------|
| Logical Devi | ce List    |                 | (1              | L Container instar | ce) 57% (26 of 46) Cores Av: | ailable       |                 |        | C Refresh O Add • |
| ftd_clust    | er1        | c               | lustered        | Status:ok          |                              |               |                 |        | 0 I               |
| Applicat     | tion       | Version         | Resource Prof   | file               | Management IP                | Gateway       | Management Port | Status |                   |
| B FTD        |            | 7.1.0.90        | RP20            | ]                  | 10.62.148.188                | 10.62.148.129 | Ethernet1/1     | Online | 💌 🕅 C 🚈 🔿         |

# **CLI FXOS**

Siga estos pasos para verificar el tipo de implementación de instancia de FTD en la CLI de FXOS:

- 1. Establezca una conexión de consola o SSH al chasis.
- 2. Cambie al **scope ssa** y ejecute el comando **show app-instance** y luego verifique la columna **Deploy Type** del FTD específico basado en la ranura y el identificador:

| firepower  | # scope ssa        | L           |                  |            |                 |                 |
|------------|--------------------|-------------|------------------|------------|-----------------|-----------------|
| firepower  | /ssa # <b>shov</b> | 7 app-insta | nce              |            |                 |                 |
| App Name   | Identifier         | Slot ID     | Admin State Op   | er State   | Running Version | Startup Version |
| Deploy Typ | e Turbo Mod        | le Profile  | Name Cluster Sta | te Cluster | Role            |                 |
|            |                    |             |                  |            |                 |                 |
|            |                    |             |                  |            |                 |                 |
| ftd        | ftd_cluste         | er1 1       | Enabled          | Online     | 7.1.0.90        | 7.1.0.90        |
| Container  | No                 | RP20        | In Cluster       | Master     |                 |                 |

# **FXOS REST API**

Siga estos pasos para verificar el tipo de implementación de instancia de FTD a través de una solicitud FXOS REST-API. Utilice un cliente REST-API. En este ejemplo, se utiliza **curl**:

1. Solicitar un token de autenticación:

```
# curl -k -X POST -H 'USERNAME: admin' -H 'PASSWORD: Cisco123' 'https://10.62.148.88/api/login'
{
    "refreshPeriod": "0",
    "token": "3dba916cdfb850c204b306a138cde9659ba997da4453cdc0c37ffb888816c94d"
}
```

2. Especifique el token, el ID de ranura en esta consulta y verifique el valor de **DeployType**:

```
# curl -s -k -X GET -H 'Accept: application/json' -H 'token:
3dba916cdfb850c204b306a138cde9659ba997da4453cdc0c37ffb8888816c94d'
https://192.0.2.100/api/slot/1/app-inst
       "smAppInstance": [
                                                "adminState": "enabled",
                                                                                     "appDn":
... {
                                 {
"sec-svc/app-ftd-7.1.0.90",
                                       "appInstId": "ftd_001_JAD201200R43VLP1G3",
"appName": "ftd",
                            "clearLogData": "available",
"clusterOperationalState": "not-applicable",
                                             "clusterRole": "none",
"currentJobProgress": "100",
                                        "currentJobState": "succeeded",
"currentJobType": "start",
                                     "deployType": "container",
. . .
```

## Archivo show-tech del chasis FXOS

Siga estos pasos para verificar el modo de firewall FTD en el archivo show-tech del chasis FXOS:

- Para las versiones 2.7 y posteriores de FXOS, abra el archivo sam\_techsupportinfo en <name>\_BC1\_all.tar/ FPRM\_A\_TechSupport.tar.gz/FPRM\_A\_TechSupport.tar
   Para versiones anteriores, abra el archivo sam\_techsupportinfo en FPRM\_A\_TechSupport.tar.gz/ FPRM\_A\_TechSupport.tar.
  - 2. Verifique la sección **"mostrar detalles de expansión de ranura"** para el slot específico y el identificador:

# pwd /var/tmp/20220313201802\_F241-01-11-FPR-2\_BC1\_all/FPRM\_A\_TechSupport/ # cat sam\_techsupportinfo ... `show slot expand detail` Slot: Slot ID: 1 Log Level: Info Admin State: Ok Oper State: Online Disk Format State: Ok Disk Format State: Ok Disk Format Status: 100% Clear Log Data: Available Error Msg:

```
Application Instance:

App Name: ftd

Identifier: ftd_cluster1

Admin State: Enabled

Oper State: Online

Running Version: 7.1.0.90

Startup Version: 7.1.0.90

Deploy Type: Container
```

# Verificar el modo de contexto ASA

ASA admite modos de contexto único y múltiple. FTD no admite el modo multicontexto.

El tipo de contexto se puede verificar con el uso de estas opciones:

- CLI de ASA
- show-tech ASA

# CLI de ASA

Siga estos pasos para verificar el modo de contexto ASA en ASA CLI:

- 1. Utilice estas opciones para acceder a ASA CLI de acuerdo con la plataforma y el modo de implementación:
- Acceso directo de Telnet/SSH a ASA en Firepower 1000/3100 y Firepower 2100 en modo de dispositivo
- Acceso desde la CLI de la consola FXOS en Firepower 2100 en el modo de plataforma y conexión a ASA a través del comando connect asa
- Acceso desde FXOS CLI a través de comandos (Firepower 4100/9300):
   connect module <x> [console|telnet], donde x es el ID de ranura, y luego connect asa
- Para ASA virtual, acceso SSH directo al ASA o acceso a la consola desde el hipervisor o la interfaz de usuario de la nube
- 2. Ejecute el comando show mode en la CLI:

ASA# show mode Security context mode: multiple ASA# show mode

Security context mode: **single** 

# archivo show-tech ASA

Siga estos pasos para verificar el modo de contexto ASA en el archivo show-tech ASA:

1. Verifique la sección **show context detail** en el archivo show-tech. En este caso, el modo de contexto es múltiple ya que hay varios contextos:

----- show context detail -----

```
Context "system", is a system resource
  Config URL: startup-config
  Real Interfaces:
  Mapped Interfaces: Ethernet1/1, Ethernet1/10, Ethernet1/11,
    Ethernet1/12, Ethernet1/13, Ethernet1/14, Ethernet1/15,
     Ethernet1/16, Ethernet1/2, Ethernet1/3, Ethernet1/4, Ethernet1/5,
     Ethernet1/6, Ethernet1/7, Ethernet1/8, Ethernet1/9, Ethernet2/1,
     Ethernet2/2, Ethernet2/3, Ethernet2/4, Ethernet2/5, Ethernet2/6,
     Ethernet2/7, Ethernet2/8, Internal-Data0/1, Internal-Data1/1,
     Management1/1
  Class: default, Flags: 0x00000819, ID: 0
Context "admin", has been created
  Config URL: disk0:/admin.cfg
  Real Interfaces: Ethernet1/1, Ethernet1/2, Management1/1
 Mapped Interfaces: Ethernet1/1, Ethernet1/2, Management1/1
  Real IPS Sensors:
 Mapped IPS Sensors:
  Class: default, Flags: 0x00000813, ID: 1
Context "null", is a system resource
  Config URL: ... null ...
  Real Interfaces:
 Mapped Interfaces:
 Real IPS Sensors:
 Mapped IPS Sensors:
  Class: default, Flags: 0x00000809, ID: 507
```

# Verifique el modo Firepower 2100 con ASA

Firepower 2100 con ASA puede ejecutarse en uno de estos modos:

- Modo de plataforma: los parámetros operativos básicos y la configuración de la interfaz de hardware se configuran en FXOS. Estos parámetros incluyen el cambio de estado de administración de las interfaces, la configuración de EtherChannel, NTP, la administración de imágenes y mucho más. La interfaz web de FCM o FXOS CLI se pueden utilizar para la configuración de FXOS.
- Modo de dispositivo (el valor predeterminado): el modo de dispositivo permite a los usuarios configurar todas las políticas en el ASA. Solamente los comandos avanzados están disponibles en la CLI de FXOS.

El modo Firepower 2100 con ASA debe verificarse con el uso de estas opciones:

- CLI de ASA
- CLI FXOS
- FXOS show-tech

# CLI de ASA

Siga estos pasos para verificar el modo Firepower 2100 con ASA en ASA CLI:

- 1. Utilice telnet/SSH para acceder al ASA en Firepower 2100.
- 2. Ejecute el comando show fxos mode en la CLI:

ciscoasa(config)# show fxos mode
Mode is currently set to plaftorm

Modo de dispositivo:

ciscoasa(config)# show fxos mode
Mode is currently set to appliance

Nota: En el modo multicontexto, el comando show fxos mode está disponible en el sistema o en el contexto admin.

# **CLI FXOS**

Siga estos pasos para verificar el modo Firepower 2100 con ASA en la CLI de FXOS:

1. Utilice telnet/SSH para acceder al ASA en Firepower 2100.

2. Ejecute el comando connect fxos:

```
ciscoasa/admin(config)# connect fxos
Configuring session.
.
Connecting to FXOS.
...
Connected to FXOS. Escape character sequence is 'CTRL-^X'.
```

Nota: En el modo multicontexto, el comando connect fxos está disponible en el contexto admin.

#### 3. Ejecute el comando show fxos-mode:

```
firepower-2140# show fxos mode
Mode is currently set to plaftorm
```

Modo de dispositivo:

firepower-2140#show fxos mode Mode is currently set to appliance

#### archivo show-tech FXOS

Siga estos pasos para verificar el modo Firepower 2100 con ASA en el archivo show-tech del chasis FXOS:

#### 1. Abrir archivo tech\_support\_brief en <name>\_FPRM.tar.gz/<name>\_FPRM.tar

2. Verifique la sección `show fxos-mode`:

/var/tmp/fp2k-1\_FPRM/
# cat tech\_support\_brief
...
`show fxos-mode`
Mode is currently set to platform
Modo de dispositivo:

# pwd
/var/tmp/fp2k-1\_FPRM/
# cat tech\_support\_brief
...
`show fxos-mode`
Mode is currently set to appliance

# Problemas conocidos

Id. de bug Cisco <u>CSCwb94424</u> ENH: Agregar un comando CLISH para la verificación de la configuración FMC HA

Id. de bug Cisco <u>CSCvn31622</u> ENH: Agregar OID SNMP de FXOS para sondear la configuración de instancias de aplicaciones y dispositivos lógicos

Id. de bug Cisco <u>CSCwb97767</u> ENH: Agregar OID para la verificación del tipo de implementación de instancia de FTD

Id. de bug Cisco <u>CSCwb97772</u> ENH: Incluya la salida de 'show fxos mode' en show-tech de ASA en Firepower 2100

Id. de bug Cisco <u>CSCwb97751</u> OID 1.3.6.1.4.1.9.9.491.1.6.1.1 para la verificación del modo de firewall transparente no está disponible

# Información Relacionada

- Guía de inicio rápido de la API REST de Secure Firewall Management Center, versión 7.1
- <u>Configuración de SNMP en dispositivos Firepower NGFW</u>
- Guía de API REST de Cisco Firepower Threat Defense
- <u>Referencia de API REST de Cisco FXOS</u>
- <u>Compatibilidad con Cisco ASA</u>
- Firepower 1000/2100 y Secure Firewall 3100 ASA y versiones de paquetes FXOS
- <u>Componentes empaquetados</u>
- Solución de problemas de Firepower, procedimientos de generación de archivos
- Guía de inicio de Cisco Firepower 2100
- Guía de compatibilidad de Cisco Firepower Threat Defense